# VERTU TI

Manual do usuário

Versão 1.0

## Índice

| Introdução                         | . 5  |
|------------------------------------|------|
| Seu telefone VERTU Ti              | . 5  |
| Ajuda e suporte                    | . 5  |
| Segurança                          | 6    |
| Segurança                          | . 6  |
| Seu telefone                       | 7    |
| Conteúdo do pacote                 | . 7  |
| Recursos e teclas                  | . 8  |
| Teclas voltar, inicial e menu      | . 9  |
| Localizações da antena             | . 9  |
| Fone de ouvido                     | . 10 |
| Alterar o volume                   | . 10 |
| Introdução                         | . 11 |
| Inserir o cartão SIM               | 11   |
| Carregar o telefone                | . 13 |
| Ligar ou desligar o telefone       | 14   |
| Ações touch screen                 | . 15 |
| Processo de iniciação              | . 16 |
| Use seu telefone quando estiver    |      |
| bloqueado                          | . 17 |
| Explorar                           | . 18 |
| Sobre a tela inicial               | .18  |
| Barra de status e notificação      | . 18 |
| Îcones de status e notificação     | . 19 |
| Widget de relógio                  | . 19 |
| Adicionar widgets à tela inicial   | . 20 |
| Bandeja favoritos                  | . 20 |
| Modo para avião                    | .20  |
| Comandos de voz                    | . 21 |
| Aplicativos                        | . 22 |
| Sobre aplicativos                  | 22   |
| Aplicativos recomendados           | . 22 |
| Google Play                        | . 22 |
| Aviso preventivo sobre aplicativos | 23   |
| Atualizar aplicativos              | . 23 |
| Gerenciar e restaurar aplicativos  | . 23 |
| Fechar aplicativos                 | .23  |
| Desinstalar aplicativos            | .24  |
|                                    |      |

| Serviços Vertu                        | .25        |
|---------------------------------------|------------|
| Sobre os serviços Vertu               | .25        |
| Entrada de texto                      | . 27       |
| Entrada do teclado                    | .27        |
| Texto de previsão                     | . 27       |
| Dicionários                           | . 27       |
| Alterar o idioma do teclado           | . 28       |
| Chamadas                              | .29        |
| Sobre chamadas                        | . 29       |
| Fazer e responder chamadas            | . 29       |
| Chamar o último número discado        | .30        |
| Chamada rápida aos seus favoritos     | .30        |
| Ouvir o seu correio de voz            | . 30       |
| Transferir chamadas para outro número | 30         |
| Fazer uma conferência                 | . 31       |
| Contatos                              | . 32       |
| Sobre contatos                        | . 32       |
| Fazer uma chamada, enviar uma         |            |
| mensagem de texto ou e-mail aos       | ~          |
|                                       | . 32       |
|                                       | . აა<br>იი |
| Editor ou oveluir um contato          | . 33<br>00 |
| Salvarum púmoro a partir do uma       | . 33       |
| chamada ou mensagem                   | .33        |
| Personalizar contatos                 | . 34       |
| Adicionar um grupo de contato         | . 34       |
| Transferir contatos                   | . 34       |
| Enviar mensagem e e-mail              | . 36       |
| Sobre o envio de mensagens            | . 36       |
| Enviare ler mensagens                 | .36        |
| Enviar uma mensagem para um grupo     | . 36       |
| Mensagens instantâneas                | .37        |
| Gerenciar mensagens                   | .37        |
| Configurar e-mail corporativo         | .37        |
| Configuração de conta do Google       | . 38       |
| Configurar e-mail pessoal             | .38        |
| Música                                | . 39       |
| Sobre música                          | .39        |
|                                       |            |

| Baixar música                                   | 39   |
|-------------------------------------------------|------|
| Configurar música                               | 39   |
| Reproduzir música                               | . 40 |
| Mapas e navegação                               | . 41 |
| Google Maps™                                    | .41  |
| Google Maps <sup>™</sup> with Navigation (Beta) | .41  |
| Personalizar seu telefone                       | 42   |
| Widgets                                         | .42  |
| Atalhos                                         | . 42 |
| Toques                                          | . 42 |
| Fundos de tela                                  | .43  |
| Atribuir sons a ações                           | 43   |
| Configurações de exibição                       | .43  |
| Auto-rotacionar                                 | .43  |
| Bloqueio de tela                                | . 44 |
| Configurações de data e hora                    | . 44 |
| Configurações de idioma e região                | . 44 |
| Redes sociais                                   | . 45 |
| Adicionar uma conta                             | 45   |
| Excluir uma conta                               | . 45 |
| Sincronizar contatos                            | .45  |
| Gestão de contas                                | 46   |
| Configurar opções de sincronização              | 46   |
| Adicionar e excluir contas                      | . 46 |
| Backup e restauração de contas                  | .46  |
| Navegador                                       | 47   |
| Sobre o navegador web                           | . 47 |
| Navegando na Web                                | .47  |
| Conectar à Internet                             | 48   |
| Adicionar um favorito                           | . 48 |
| Widget feeds                                    | . 48 |
| Privacidade e segurança                         | .48  |
| Downloads                                       | .49  |
| Câmera                                          | . 50 |
| Sobre a câmera                                  | .50  |
| Tirar e compartilhar fotos                      | .50  |
| Configurações da câmera                         | 51   |
| Gravar e compartilhar um vídeo                  | .52  |
| Configurações de vídeo                          | 52   |
|                                                 |      |

| Galeria                               | .53  |
|---------------------------------------|------|
| Sobre a galeria                       | . 53 |
| Exibir e editar fotos e vídeos        | . 53 |
| Compartilhar fotos e vídeos           | . 53 |
| Exibir um álbum                       | .53  |
| Criar uma pasta                       | 54   |
| Definir imagens de contato e fundo de |      |
| tela                                  | .54  |
| Capturar uma tela                     | .54  |
| Ferramentas de escritório             | . 55 |
| Relógio                               | . 55 |
| Calculadora                           | . 55 |
| Agenda                                | .55  |
| Conectividade                         | . 57 |
| Wi-Fi                                 | . 57 |
| Bluetooth                             | . 57 |
| Serviços de localização               | . 58 |
| Configurar o seu telefone para        |      |
| sincronizar com o seu computador      | . 59 |
| Copiar entre o telefone e um PC       | .59  |
| Vinculação e ponto de acesso portátil | . 60 |
| NFC                                   | .60  |
| Gerenciar o telefone                  | .61  |
| Atualizações do sistema               | . 61 |
| Liberar memória no telefone           | . 61 |
| Otimizar o uso de dados               | . 61 |
| Configurações de roaming de dados     | .62  |
| Back up e restauração do seu telefone | . 62 |
| Configurar seu telefone para bloquear |      |
| automaticamente                       | .62  |
| Alterar seu código PIN                | .62  |
| Códigos de acesso                     | .63  |
| Restauração Master                    | . 63 |
| Dicas e truques                       | . 64 |
| Dicas gerais                          | . 64 |
| Aumentar a vida da bateria            | .65  |
| FAQs                                  | . 66 |
| Perguntas                             | .66  |
| Eu preciso ter uma conta Google™ para | ı    |
| usar meu telefone?                    | . 66 |

| Como eu posso aumentar a vida da bateria do meu telefone?                              |
|----------------------------------------------------------------------------------------|
| Como posso reduzir meu custo de<br>dados, especialmente quando estiver no<br>exterior? |
| Como eu transfiro músicas do computador para o meu telefone?67                         |
| Como eu configuro uma conta de e-mail no meu telefone?68                               |
| Como transfiro contatos para o meu telefone?                                           |
| Como eu transfiro fotos do meu telefone<br>para o computador?69                        |
| Como eu configuro minhas músicas<br>como toque de chamada?70                           |
| Como eu altero o tamanho da fonte do meu telefone?70                                   |
| Como eu verifico se possuo as últimas<br>atualizações de software no meu<br>telefone?  |
| Por que eu não tenho nenhuma conectividade?70                                          |
| Por que o meu armazenamento interno<br>é menor do que o informado?                     |
| Como eu protejo meu telefone contra o uso não autorizado?                              |
| Como eu encontro o número IMEI do meu telefone?71                                      |
| Por que o meu telefone esquenta? 71                                                    |
| Como eu fico sabendo a quantidade de<br>armazenamento que tenho em meu<br>telefone?    |
| Como eu defino uma foto como fundo de tela?71                                          |
| Acessórios72                                                                           |
| Carregador de bateria72                                                                |
| Cabo de dados72                                                                        |
| Carregador para veículos                                                               |
| Kit Vertu Portable Power74                                                             |
| Fone de ouvido estéreo75                                                               |
| Especificações                                                                         |
| Especificações                                                                         |

| Cuidados com o seu telefone              | 78  |
|------------------------------------------|-----|
| Cuidados gerais                          | 78  |
| Apliques                                 | 78  |
| Couros exóticos                          | 79  |
| Couro                                    | 79  |
| Metais não preciosos                     | 79  |
| Metais preciosos                         | 80  |
| Pedras preciosas                         | 80  |
| Safira e cerâmicas                       | 80  |
| Segurança e garantia                     | 81  |
| Texto de segurança                       | 81  |
| Cuidados e manutenção adicionais         | 86  |
| Garantia limitada do fabricante          | 86  |
| Avisos de aplicativos de software para o |     |
| telefone                                 | .90 |
| Certificados e licenças                  | 92  |
| Ambiental                                | 92  |
| Exportação e controles                   | 93  |
| Avisos de direitos autorais e marca      |     |
| comercial                                | 93  |
| Aviso SAR (Taxa de absorção              | ~ 4 |
| especifica) - RIVI828V                   | 94  |

## Introdução

## Seu telefone VERTU Ti

Este manual de usuário destina-se a lhe fornecer informações sobre como usar os recursos de destaque em seu VERTU Ti.

Para acessar os privilégios e benefícios exclusivos, como Vertu Life, Vertu Concierge e Vertu Certainty, você deve registrar seu telefone.

As imagens utilizadas neste manual de usuário são fornecidas exclusivamente para fins ilustrativos e podem diferir daquelas existentes na versão atual do seu VERTU Ti.

## Ajuda e suporte

Para saber mais sobre o uso do seu telefone VERTU Ti:

- Entre em contato com o Atendimento ao Cliente Vertu pressionando a tecla Vertu ou através do aplicativo Vertu Certainty
- Consulte o manual de usuário do seu telefone no aplicativo Vertu Certainty, ou no site da Vertu no endereço http://www.vertu.com/help-and-support/user-guides-and-downloads.aspx.
- Utilize os assistentes de configuração disponíveis no seu telefone VERTU Ti para ajudá-lo com o registro para criar uma conta de e-mail.

### Informação de conformidade

As informações de conformidade são exibidas na etiqueta metálica que se encontra embaixo da tampa traseira. Para instruções sobre como remover a tampa traseira, consulte "Inserir o cartão SIM" na página 11. As informações exibidas incluem o número IMEI, número de série, nome do produto e código de barras 2D.

## Segurança

### Segurança

Leia as diretrizes básicas descritas a seguir. O não cumprimento pode ser perigoso ou ilegal. Leia o manual do usuário na íntegra para obter mais informações.

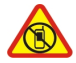

#### Desligue o telefone em áreas restritas

Desligue o aparelho quando o uso de telefone celular não for permitido ou quando possa causar interferências ou perigo, por exemplo, em aviões, em hospitais ou perto de equipamentos médicos, combustíveis, químicos ou em áreas de detonação. Cumpra todas as instruções em áreas restritas.

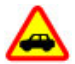

#### A segurança rodoviária vem em primeiro lugar

Siga todas as leis locais. Mantenha sempre as mãos desocupadas para operar o veículo enquanto estiver dirigindo. A segurança ao volante deve ser a sua primeira preocupação enquanto estiver dirigindo.

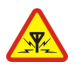

#### Interferência

Todos os dispositivos sem fio podem estar sujeitos a interferências, o que poderia afetar o desempenho.

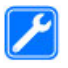

#### Serviço qualificado

Somente técnicos qualificados devem instalar ou consertar esse produto.

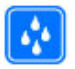

#### Mantenha o aparelho seco.

O celular Vertu não é à prova d'água. Mantenha-o seco.

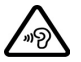

#### Proteja a sua audição

Para evitar possível dano à audição, não use altos níveis de volume por longos períodos de tempo. Tenha cuidado ao segurar o aparelho próximo ao ouvido enquanto o alto-falante estiver em uso.

## Seu telefone

### Conteúdo do pacote

- Telefone VERTU Ti
- Estojo do telefone de couro
- Fone de ouvido estéreo (WH-3V)
- Carregador de parede (AC-31) com cabeças de plug regionais
- Kit Vertu Portable Power (DC-15V)
- Carregador de veículos (DC-30V)
- Dois cabos microUSB de 1200 mm (CA-209DV)
- Cabo microUSB de 250 mm (CA-210DV)
- Pano de polimento
- Adaptadores microSIM e nanoSIM
- Kit adicional do usuário

O conteúdo do pacote pode variar um pouco de acordo com os materiais usados no seu telefone particular e regulamentos regionais.

### Recursos e teclas

#### Frente

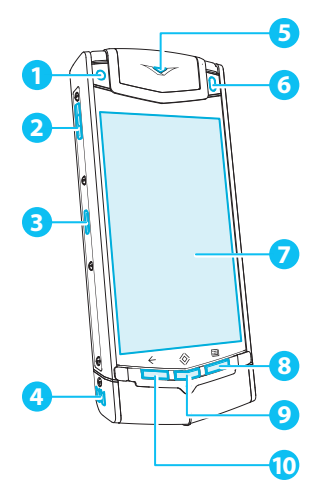

Verso

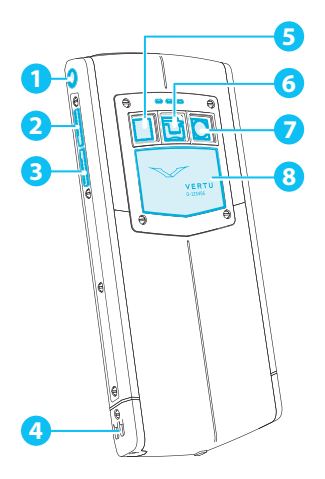

Parte superior

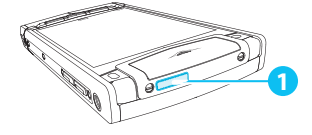

- Lentes dianteiras da câmera
- 2 TeclaVertu
- 3 Porta de carga/conectividade
- 4 Alto-falante (estéreo)
- 5 Luz de notificação
- 6 Sensor de luz ambiente
- 7 Visor
- 8 Tecla Menu
- 9 Tecla Inicial
- 10 Tecla Voltar
- 1 Conector de fone de ouvido
- 2 Tecla de aumento de volume
- 3 Tecla de diminuição de volume
- 4 Alto-falante (estéreo)
- 5 Lentes flash
- 6 Trava de liberação da tampa traseira
- 7 Lentes traseiras da câmera
- 8 Tampa traseira

1 Tecla liga/desliga

### Teclas voltar, inicial e menu

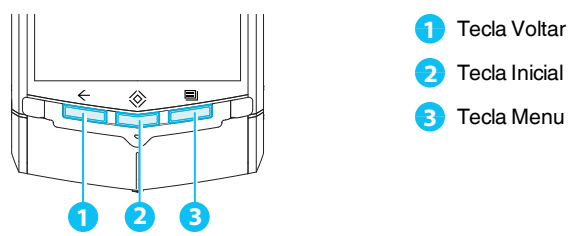

Pressione Voltar - para retornar para a tela anterior.

Pressione Inicial 🛞 para mover um aplicativo para o segundo plano e retornar para a tela inicial. Pressione e segure Inicial 🛞 para visualizar uma lista de aplicativos recentes.

Pressione Menu 🗐 para abrir as opções do aplicativo que está sendo usado no momento.

### Localizações da antena

Evite tocar as áreas da antena quando esta estiver em uso. O contato com as antenas afeta a qualidade da comunicação e pode reduzir a vida útil da bateria devido a níveis mais elevados de eletricidade durante a operação.

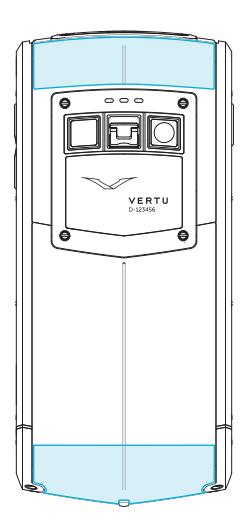

### Fone de ouvido

Use o fone de ouvido fomecido com o seu VERTU Ti para conectá-lo ao seu telefone. Alternativamente, pode-se conectar quaisquer fones de ouvido compatíveis.

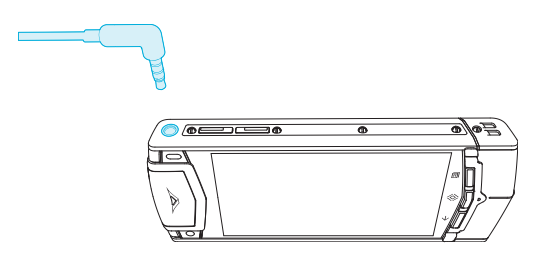

### Alterar o volume

Pressione as teclas de volume para alterar o volume do seu toque ou ajustar o volume durante a chamada.

Utilize também as teclas de volume para ajustar o volume de mídia enquanto ouve música ou assiste a vídeos.

## Introdução

### Inserir o cartão SIM

O seu telefone VERTU Ti é programado para ser usado com um cartão SIM padrão, ou através do uso de um adaptador especial, com um cartão microSIM ou nanoSIM. Seu pacote de vendas contém dois adaptadores para converter um cartão microSIM ou NanoSIM em um SIM.

1 Cartão nanoSIM (exibido no adaptador fornecido)

Cartão microSIM (exibido no adaptador fornecido)

Trava

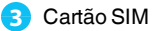

Importante: O uso de cartões nano SIM, microSIM ou SIM incompatíveis pode danificar o cartão ou o seu telefone, e pode corromper os dados armazenados no cartão.

Para evitar danos ao cartão SIM ou ao seu telefone, siga essas etapas cuidadosamente:

1. Levante a trava e empurre o mecanismo para cima para liberar a tampa traseira.

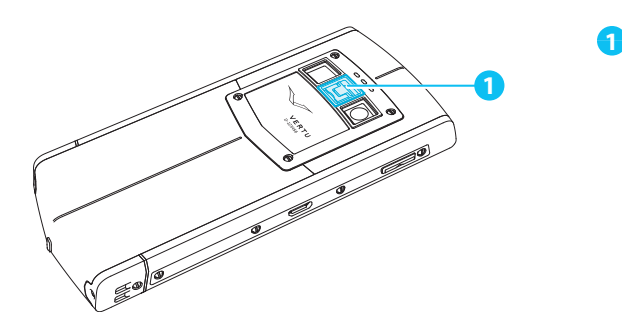

2. Abra a porta SIM, deslizando-a para a esquerda para desbloqueá-la.

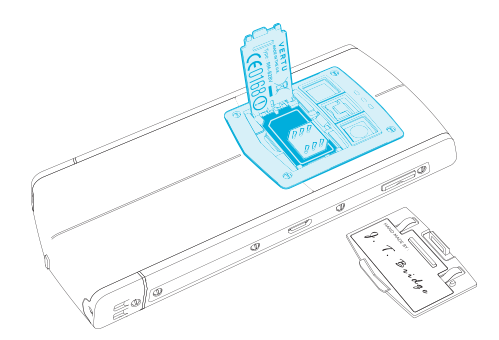

3. Insira o seu cartão SIM como mostrado, feche a porta SIM e deslize-a para a direita para travá-la no local.

**Nota:** Lembre-se sempre de desligar o seu telefone ao remover e inserir o cartão SIM. Esta ação garantirá a restauração da conectividade de sua rede.

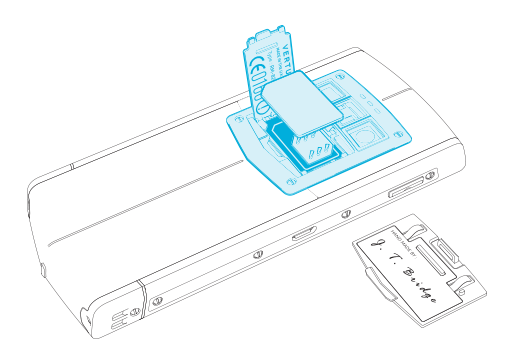

4. Recoloque a tampa traseira.

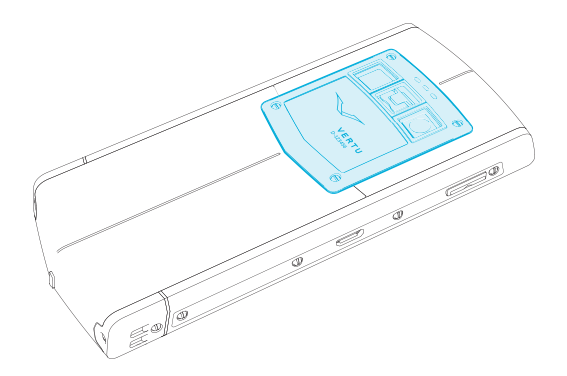

## Carregar o telefone

A bateria interna precisa ser ativada antes da primeira utilização, e recomenda-se que a bateria seja carregada neste momento, uma vez que pode ter sido fornecida sem uma carga completa. Conecte o cabo de dados USB fornecido em uma porta de carga na lateral do telefone. Em seguida, conecte a outra extremidade do cabo na porta USB do seu carregador Vertu.pela rede elétrica.

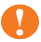

Importante: Use apenas carregadores, cabos e acessórios fornecidos pela Vertu.

Se o telefone indicar uma carga baixa, faça o seguinte:

1. Conecte o carregador de parede fornecido à tomada de parede e, em seguida, insira o conector micro-USB no seu telefone VERTU Ti.

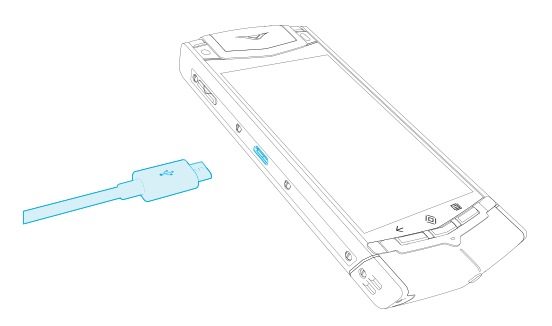

2. Quando a bateria estiver totalmente carregada, desconecte o carregador do telefone e, em seguida, da tomada de parede.

#### Nota:

- Você pode usar o telefone enquanto ele estiver carregando.
- Se a bateria estiver completamente descarregada, pode levar vários minutos antes de o indicador de carga ser exibido na tela ou antes que qualquer chamada possa ser feita.

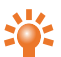

**Dica:** Você também pode carregar o seu telefone VERTU Ti usando o kit Vertu Portable Power ou o carregador para veículos fornecido na caixa de vendas.

### Carregar a bateria usando o kit Vertu Portable Power

Para carregar o kit Vertu Portable Power, conecte o cabo de dados USB fornecido na porta de carga da base. Em seguida, conecte a outra extremidade do cabo na porta USB do seu carregador Vertu.pela rede elétrica.

Após o kit Vertu Portable Power ter sido carregado, você pode conectá-lo a seu telefone para carregá-lo enquanto estiver em movimento.

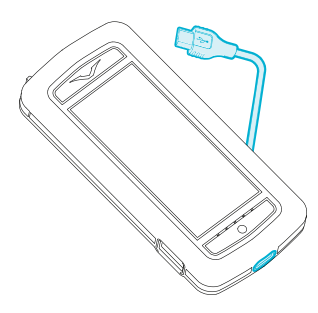

### Carregar a bateria no USB

Você também pode carregar o seu telefone conectando-o ao seu computador com o uso de um cabo USB.

Nota: Seu telefone carrega mais rápido quando conectado a um carregador de parede.

### Aumentar a vida da bateria

Para dicas de como aumentar a vida da bateria, consulte "Aumentar a vida da bateria" na página 65.

### Ligar ou desligar o telefone

Para ligar: Pressione e segure a tecla liga/desliga até que o telefone vibre.

Para desligar: Pressione e segure a tecla liga/desliga e, em seguida, toque em Desligar.

Em um evento improvável em que seu telefone pare de responder, reinicie-o. Para reiniciar, pressione e segure as teclas liga/desliga e diminuir volume ao mesmo tempo até que o telefone vibre. Esta ação leva aproximadamente 10 segundos.

**Nota:** Lembre-se sempre de desligar o seu telefone ao remover e inserir o cartão SIM. Esta ação garantirá a restauração da conectividade de sua rede.

### Ações touch screen

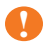

**Importante:** Evite arranhar a tela do telefone. Nunca use uma caneta, lápis, ou outro objeto pontiagudo sobre ele.

### Toque

Para selecionar um item da tela, toque-a.

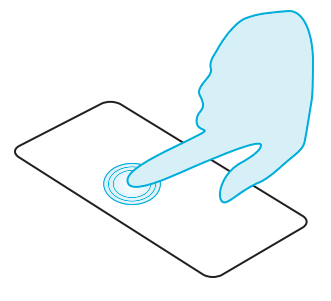

### Toque e segure

Para selecionar um item e as ações associadas ao mesmo, toque e segure

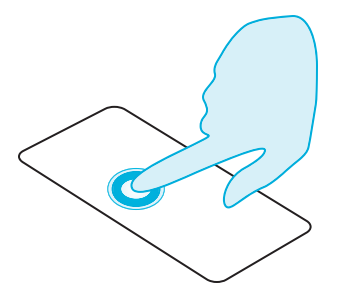

### Arraste

Toque e segure o item e, em seguida deslize seu dedo pela tela.

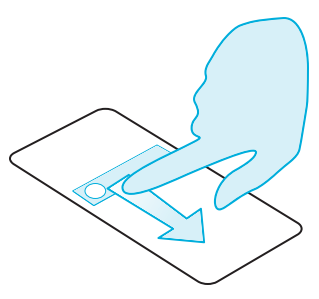

### Deslizar

Alterne rapidamente entre as telas e através das listas.

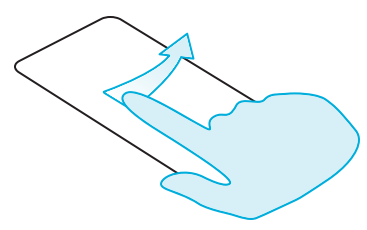

### Pince ou dê um toque duplo

Coloque dois dedos em um item, como uma foto ou uma página da web e, em seguida, deslize seus dedos para a borda para aumentar o zoom ou para o centro para diminuir o zoom.

Ou simplesmente dê um toque duplo no item para aumentar ou diminuir o zoom.

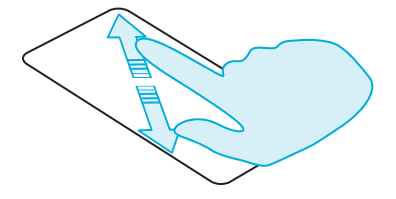

### Processo de iniciação

### Passo 1: Registro do Google™

Caso ainda não tenha uma conta do Google, você será solicitado a criá-la durante o processo de registro. Esta ação é altamente recomendada, uma vez que uma conta do Google lhe dará acesso a Google Play™ e outros aplicativos do Google.

Após ter se registrado, todos os seus contatos do Gmail™ são sincronizados com o seu telefone VERTU Ti, prontos para o uso.

O Gmail oferece os meios primários para fazer back up de seus contatos, e-mails e agendas associadas à sua conta.

### Passo 2: Registro do Vertu

Se você é um novo cliente da Vertu, será solicitado que você crie uma conta Vertu. Se já possui um telefone Vertu, você pode simplesmente acessar a sua conta existente com o seu nome de usuário e senha Vertu.

A finalização do registro Vertu lhe dará acesso a privilégios exclusivos e benefícios relevantes para você.

**Dica:** Para acesso rápido à linha de serviços exclusivos, pressione a tecla Vertu.

### Passo 3: Aplicativos recomendados

Para saber mais sobre os aplicativos que a Vertu recomenda, consulte "Aplicativos recomendados" na página 22.

### Passo 4: Transferir contatos

Transfira contatos para o seu telefone VERTU Ti com a sua conta Gmail™ ou seu cartão SIM.

Para informações sobre transferência de contatos, consulte "Transferir contatos" na página 34.

## Use seu telefone quando estiver bloqueado

Para desbloquear a tela, pressione Inicial 🛞 ou a tecla liga/desliga e, em seguida, toque em 🗗 e arraste para 😭.

Você pode bloquear a tela pressionando a tecla liga/desliga ou simplesmente deixando a tela apagar.

Para mais informações sobre diferentes tipos de bloqueio de tela, consulte "Bloqueio de tela" na página 44.

## Explorar

### Sobre a tela inicial

A tela inicial funciona como uma porta de entrada para as funções do seu celular VERTU Ti, ao mesmo tempo em que fornece as últimas informações:

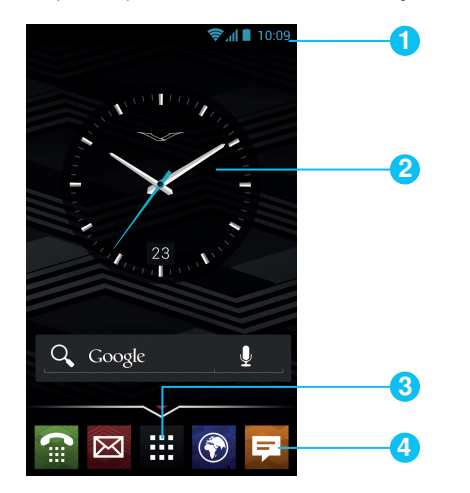

Barra de status e notificação
Widget
Menu aplicativos

4 Bandeja favoritos

### Barra de status e notificação

As informações de status, como hora, intensidade do sinal de rede e indicador de nível de bateria, são exibidas no topo direito da tela.

Quaisquer notificações, como mensagens novas ou compromissos da agenda, são exibidas na parte superior esquerda da tela. Para ver suas notificações, toque na barra e arraste-a para baixo. Toque em uma notificação para abri-la.

Você também pode controlar rapidamente seu Wi-Fi, Bluetooth, GPS, dados móveis, conectividade USB e opções de exibição na barra de status e notificação.

Pressione Inicial 🛞 para fechar a barra de status e notificação.

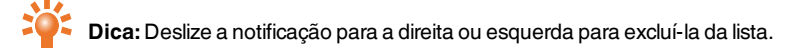

## Ícones de status e notificação

|                | rede (sinal completo)    | н            | H+ (dados mais rápidos)      |
|----------------|--------------------------|--------------|------------------------------|
| <u>ب</u>       | GPS ativo                | G            | Conexão de dados GPRS        |
| Ŷ              | Faixa Wi-Fi              |              | aviso                        |
| *              | Bluetooth™ ligado        |              | Wi-Fi conectado              |
| ¥              | USB conectada            | *            | Bluetooth conectado          |
| C              | chamada ativa            | G            | segundo plano sincr.dados    |
| X              | modo para avião          | X            | chamada perdida              |
| $\blacksquare$ | nova mensagem de texto   | t            | baixando                     |
| @              | novo e-mail              | $\checkmark$ | alarme configurado           |
| 00             | nova mensagem de voz     |              | lembrete de evento da agenda |
| }_{            | vibrar                   | Ŧ            | reprodução de música ativa   |
| -              | som desligado            | -            | alto-falantes ligados        |
| 5              | Bateria (carregando)     | <b>_</b>     | chamada silenciosa           |
|                | bateria (carga completa) |              |                              |

### Widget de relógio

O widget de relógio na tela inicial apresenta as seguintes informações:

- Relógio analógico com um indicador de data digital
- Alarmes configurados para as próximas 12 horas
- Períodos de disponibilidade e ocupados, tirados da agenda, ao redor do aro do relógio
- Hora local. Se estiver em roaming, o relógio exibe a hora local e a hora do seu local de origem.

Para definir um alarme, toque no centro do relógio.

Para exibir um compromisso, toque no quadrante apropriado do relógio e, em seguida, toque na tela popup para abrir o compromisso. Para excluir o compromisso, toque na tela.

## Adicionar widgets à tela inicial

Widgets são aplicativos que fornecem conteúdo ao vivo, como notícias, previsões do tempo e mensagens.

Para adicionar widgets à tela inicial:

- 1. Toque em 🗰 Aplicativos e, em seguida, toque em WIDGETS na parte superior da tela.
- 2. Deslize para a esquerda para visualizar todos os widgets.
- 3. Para selecionar um widget, toque e segure-o e, em seguida, arraste-o para a tela inicial.

Para visualizar as opções do menu widget, abra o widget e pressione Menu 🗐.

Para redimensionar determinados widgets, tal como **Agenda**, toque e segure o widget até sentir uma vibração. Em seguida, arraste-o para o tamanho desejado.

Nota: aplicativos baixados de Google Play podem automaticamente baixar outros widgets associados. Para verificar os seus widgets, toque em i Aplicativos e, em seguida, toque em WIDGETS.

## Bandeja favoritos

A bandeja favoritos é exibida na parte inferior da tela inicial. Use-a para acessar seus aplicativos favoritos rapidamente.

Para remover um aplicativo da bandeja favoritos, toque e segure o aplicativo, em seguida, arraste-o para **Remover** no topo da tela.

Nota: Você não pode remover o 🧱 atalho de aplicativos da bandeja favoritos.

Para adicionar um aplicativo à bandeja favoritos, toque em 🗰 Aplicativos. Toque e segure o aplicativo, e arraste-o para a bandeja favoritos.

## Modo para avião

Desligue todas as conexões sem fio do seu telefone, pressione e segure a tecla liga/desliga > Modo para avião.

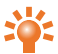

🗧 Dica: O modo para avião ajuda a conservar a energia da bateria.

### Comandos de voz

Com os comandos de voz, você pode definir um alarme, chamar amigos, e mais, apenas falando claramente em seu celular.

- Chamada por voz: toque em III Aplicativos > Discador por voz e, em seguida, diga "Chamar" seguido do nome ou número de telefone do contato.
- Comandos de voz: toque em Aplicativos > Discador por voz e, em seguida, diga um comando exibido na lista, como "Abrir Agenda".

## Aplicativos

### Sobre aplicativos

O seu telefone VERTU Ti oferece acesso a um ampla variedade de aplicativos úteis.

Para acessar os seus aplicativos, selecione Aplicativos in a tela inicial. Mova para a esquerda ou direita para visualizar todos os seus aplicativos.

Para fechar a tela de aplicativos, pressione Inicial 🔅

Para visualizar seus aplicativos mais usados recentemente, pressione e mantenha pressionado Inicial 🔅.

## Aplicativos recomendados

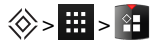

Aplicativos recomendados fornecem um destino único e confiável onde você pode navegar rápida e simplesmente, bem como instalar os aplicativos que você usa todos os dias. A seleção de aplicativos exibida foi escolhida com base em seu país, certificando-se de que são relevantes para você.

## **Google Play**

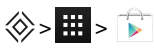

O aplicativo Google Play Store irá auxiliá-lo em praticamente tudo.

Deslize para o aplicativo que deseja instalar, e, em seguida, selecione **Instalar** (se o aplicativo for gratuito) ou selecione o preço para comprá-lo. Uma vez instalado, o novo aplicativo é exibido na tela de aplicativos.

Para ver uma lista de seus aplicativos baixados, pressione Menu 😑 > **Configurações** > **Meus aplicativos**. Uma lista de seus aplicativos baixados é exibida, e esses aplicativos estão disponíveis para download novamente.

Para preservar o uso de dados e apenas atualizar seus aplicativos através de Wi-Fi, pressione Menu > Configurações > Atualizar exclusivamente por Wi-Fi.

Importante: Escolha seus aplicativos cuidadosamente em sites confiáveis, ou você pode confiar nos aplicativos recomendados pela Vertu. Consulte "Aviso preventivo sobre aplicativos" na página 23 e "Aplicativos recomendados" página 22.

Suas compras de aplicativos estão associadas à sua conta Google e podem ser instaladas uma quantidade ilimitada de vezes em cada dispositivo. Assim, por exemplo, se você remover "Meu Jogo Favorito" para economizar memória, você pode reinstalá-lo em uma data posterior, sem custo, basta visitar Meus Aplicativos. Para ver mais informações sobre Meus Aplicativos, Ver\"Gerenciar e restaurar aplicativos"\ na página 23"Gerenciar e restaurar aplicativos" na página 23. Você também pode reinstalar aplicativos a partir da seção Meus Aplicativos Android™ de play.google.com.

## Aviso preventivo sobre aplicativos

Para proteger o seu telefone de ameaças de spyware, phishing ou vírus, é importante que você escolha seus aplicativos com cuidado. Para aplicativos de segurança recomendados pela Vertu, consulte "Aplicativos recomendados" na página 22.

- Alguns aplicativos descarregam a memória e a bateria do seu telefone mais do que outros. Se perceber que um aplicativo está descarregando o seu telefone, simplesmente desinstale-o. Para mais informações, consulte "Desinstalar aplicativos" na página 24.
- Antes de baixar os aplicativos para Android do Google Play, verifique as avaliações e comentários. Se você não estiver convencido da legitimidade de um aplicativo, não o instale.
- Alguns aplicativos podem conter conteúdo inapropriado para crianças.

## Atualizar aplicativos

Caso receba uma notificação remota de atualização em seu telefone de um aplicativo Google Play™, você pode seguir as instruções para baixar e instalar o software de atualização ou pode optar por ignorar a notificação.

A configuração **Permitir atualização automática** é frequentemente ativada por padrão quando você instala um aplicativo. Para alterar esta configuração, selecione **Hay Store** e, em seguida, pressione Menu **Solutional Solutional Solutione Solutional Solut** 

Dica: Para conservar o uso de dados apenas atualizar seus aplicativos através de Wi-Fi, selecione Aplicativos > Play Store e, em seguida, pressione Menu => Configurações > Atualizar exclusivamente por Wi-Fi.

### Gerenciar e restaurar aplicativos

Para gerenciar seus aplicativos, toque em 🗰 Aplicativos > 🔅 Configurações > Aplicativos > Tudo.

Toque em um aplicativo para ver os seus detalhes (como permissões de acesso e tamanho do arquivo), e, em seguida, toque para selecionar opções, como forçar o aplicativo a parar, desinstalar ou limpar dados.

Para restaurar os aplicativos que você instalou anteriormente da Google Play Store, toque em Aplicativos > **Play Store** e, em seguida, pressione Menu > **Meus aplicativos**. Uma lista de seus aplicativos baixados é exibida, e esses aplicativos estão disponíveis para download novamente.

## Fechar aplicativos

Para fechar um aplicativo, pressione Inicial 🛞.

Muitos de seus aplicativos continuarão a funcionar em segundo plano depois de fechá-los. Para abrir rapidamente os aplicativos usados recentemente, pressione e mantenha pressionado Principal 🔅.

**Dica:** Para remover aplicativos desta lista, deslize levemente para a esquerda ou direita.

### **Desinstalar aplicativos**

Para excluir um aplicativo, toque em 🗰 Aplicativos > 🔅 Configurações > Aplicativos > nome do aplicativo > Desinstalar.

## Serviços Vertu

### Sobre os serviços Vertu

Sua experiência única com a Vertu inicia com o seu registro. Após ter registrado seu telefone com êxito, você será capaz de acessar os privilégios e benefícios, pressionando a Tecla Vertu.

### Vertu Life

Oferece acesso exclusivo a experiências selecionadas, recomendações confiáveis e recursos especialmente selecionados.

Incluído no Vertu Life há:

- Privileges (anteriormente oportunidades Vertu Selecionar)
- City Brief
- Access (anteriormente Clubes de membros privados)
- Articles (anteriormente artigos Vertu Selecionar)

Vertu Concierge é fortemente integrado ao aplicativo Life, o que significa que qualquer parte do conteúdo que lhe interessa pode ser ativado de forma rápida e simples.

Você também pode gerenciar as suas Solicitações de concierge (anteriormente Concierge Live) diretamente com o aplicativo Life.

## Vertu Concierge oferece assistência especializada projetada para atender a todas as suas necessidades, 24/7 via voz, e-mail, ou Live Chat.

Mais do que nunca, o conteúdo oferecido dentro do aplicativo Life será adaptado para os seus interesses. No aplicativo, você pode ajustar seu perfil, incluindo seus interesses, e isso afeta diretamente o conteúdo que você visualiza quando visita o Vertu Life.

Vertu Life também inclui dois widgets de tela inteira que são pré-carregados nas duas telas iniciais do lado esquerdo em VERTU Ti. Essas molduras lindas fornecem pré visualizações com base no local e interesse do último conteúdo Vertu Life.

### Vertu Certainty

O conceito do Vertu Certainty é proteger você, seu telefone e seus dados. O aplicativo Certainty é dividido em três seções.

A primeira seção atende às suas necessidades de segurança pessoais com o apoio de nossa parceria com o Protector Services Group. Você pode explorar a oferta de serviço exclusivo oferecido do PSG, tem acesso a alertas de segurança atualizados com base no país, e diretamente solicitar uma ligação de retorno de um especialista PSG para discutir suas próprias necessidades de segurança.

A segunda seção é sobre o telefone. Aqui você pode ler o manual do usuário online, incluindo FAQs e informações sobre como cuidar do seu telefone, ou há um acesso rápido para ligar ou enviar um e-mail ao Atendimento ao cliente Vertu para qualquer suporte adicional.

Após ter chamado o Vertu Atendimento ao cliente, e desde que a Vertu conte com a sua autorização, o serviço Assistência remota permite que a Equipe de Suporte Técnico Remoto acesse o seu VERTU Ti remotamente. O serviço lhe permite receber ajuda caso tenha problemas para configurar ou usar o seu telefone. Entre em contato com Atendimento ao cliente Vertu se deseja utilizar o serviço. Nesta seção do aplicativo, você também pode ver o status de sua garantia.

A seção final do aplicativo Certainty é sobre proteger seus dados. Aqui, o aplicativo exibe, em uma representação gráfica, a quantidade de armazenamento interno de dados e quanto de armazenamento de dados de nuvem Google Drive™ você está usando. Há também um link rápido para abrir o aplicativo de dados de nuvem Google Drive. Finalmente, há um link para a nossa seção Aplicativos recomendados, para apoiá-lo com outras questões de proteção, como anti-vírus e malware, bloqueio remoto/rastreamento e limpeza, e vários elementos da backup de dados.

## Entrada de texto

### Entrada do teclado

Para abrir o teclado na tela de toque, toque uma caixa de entrada de texto. Para inserir o texto, toque as letras do teclado. O teclado é exibido no formato de entrada de texto originário do seu país, por exemplo, QWERTY, em modos retrato e paisagem.

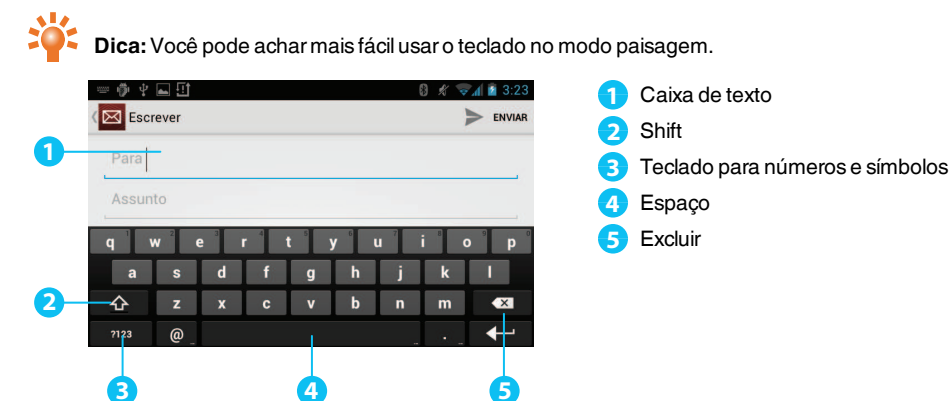

#### Recortar, copiar e colar texto

Toque e mantenha o texto pressionado para selecioná-lo. Sinais de tabulação marcam os limites do texto selecionado. Arraste as tabulações para selecionar o texto desejado e, em seguida, toque os ícones na parte superior da tela para recortar, copiar ou colar a sua seleção. No visor em paisagem, toque em **Editar** para visualizar suas opções.

### Texto de previsão

A entrada de previsão de texto é baseada em um dicionário interno ao qual você pode adicionar novas palavras. Não está disponível em todos os idiomas, e é ativada por padrão. Ao iniciar a digitação de uma palavra, seu celular sugere palavras possíveis para a sua escolha. Quando a palavra correta for exibida, toque na palavra. Se a palavra não estiver no dicionário, o telefone sugere uma palavra alternativa do dicionário. Para adicionar uma nova palavra ao dicionário, toque na palavra que você digitou.

### Dicionários

Para visualizar seus dicionários, toque em 🗰 Aplicativos > 🔅 Configurações > Idioma & entrada > Dicionários pessoais.

Toque em + para adicionar palavras ao seu dicionário.

### Alterar o idioma do teclado

Para alterar o idioma do seu teclado, toque em 🗰 Aplicativos > 🌞 Configurações > Idioma & entrada e selecione outra opção em MÉTODOS & ENTRADA TECLADO.

Nota: As opções de teclado disponíveis irão mudar dependendo da sua seleção de idioma.

## Chamadas

### Sobre chamadas

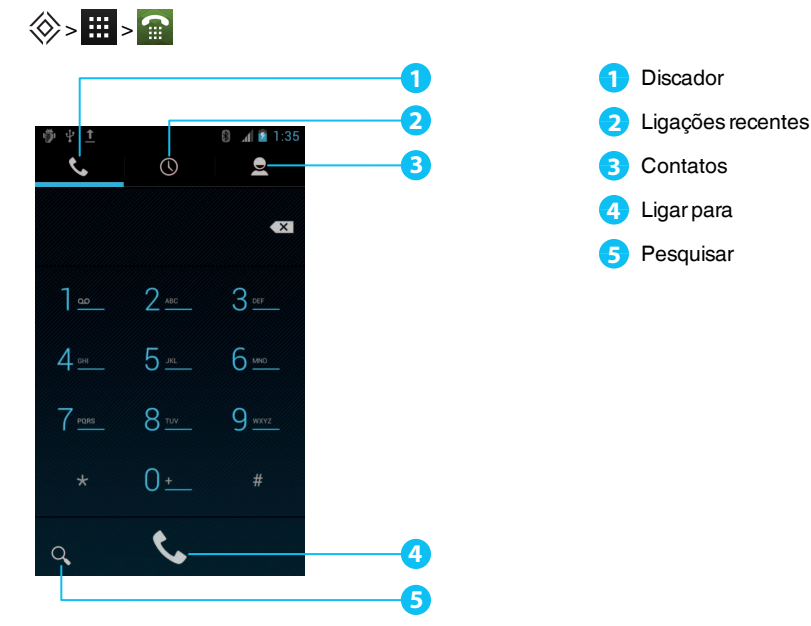

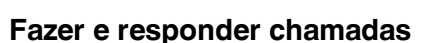

Para fazer uma chamada:

- 1. Toque em 🗰 Aplicativos > 🕋 Telefone e digite o número de telefone no teclado.
- 2. Para fazer uma chamada, toque em 📞.

**Nota:** Para inserir o caractere + usado para chamadas internacionais, toque e mantenha pressionado **0**.

Para finalizar a chamada, toque em \_\_\_\_\_.

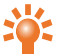

Dica: Para discagem por voz de um contato, toque em 🗰 Aplicativos > 🔤 Discador por voz e diga "Chamar" seguido pelo nome do contato.

Para responder a uma chamada, toque em 🕓 e arraste para 📞

- Para enviar uma chamada recebida para o seu correio de voz, toque em 🕓 e arraste para 📻.
- Para enviar uma mensagem de texto automática a uma chamada recebida, toque em , arraste para : e, em seguida, selecione uma mensagem apropriada.
- Para silenciar uma chamada recebida, pressione as teclas Ligar ou Volume.

### Chamar o último número discado

O registro de chamadas exibe as informações sobre as chamadas que você fez ou recebeu. Isto toma mais fácil ligar para alguém novamente, caso a pessoa não responda. Simplesmente acesse o registro de chamadas e rapidamente recupere o número.

Na tela Inicial, toque em 🕋 Telefone > 🕔 .

- Para chamar um número, toque no ícone telefone próximo ao contato.
- Para visualizar os detalhes da chamada, toque no contato.
- Para buscar a lista das chamadas recentes, toque em Q.
- Para limpar a lista, pressione Menu 🖃 > Limpar registro de chamadas.

### Chamada rápida aos seus favoritos

Para chamar rapidamente os contatos que você chama com mais frequência, na tela principal, toque em

- Para chamar, enviar texto ou e-mail ou visualizar informações de contato, toque no contato.
- Para editar, compartilhar ou excluir um contato, ou para definir um toque para o contato, toque no contato e, em seguida, pressione Menu .

### Ouvir o seu correio de voz

Você pode transferir suas chamadas recebidas para o seu correio de voz (serviço de rede). Além disso, as pessoas podem deixar uma mensagem, por exemplo, quando você não tiver respondido a chamada.

Para ouvir as mensagens do seu correio de voz, na tela inicial, toque em **Telefone**, e em seguida, toque e mantenha pressionado 1 no teclado.

### Transferir chamadas para outro número

Se você não puder responder a uma chamada, poderá transferir as chamadas recebidas para outro número de telefone.

Na tela Inicial, toque em 🕋 Telefone > Menu 🖃 > Configurações > Encaminhamento.

Várias opções de transferência, como Enc. quando ocupado e Enc. se não atendido podem ser ativadas ao mesmo tempo.

Nota: A transferência de chamada é um serviço de rede. Para maiores detalhes, entre em contato com o seu provedor de serviços.

### Fazer uma conferência

Para iniciar uma conferência:

- 1. Chame o primeiro número.
- 2. Após a chamada ser conectada, toque em  $\mathbf{\Sigma}_{\mathbf{L}}$ .
- 3. Digite o próximo número, ou selecione-o a partir dos contatos ou favoritos.
- 4. Quando o próximo número responder, toque em Mesclar chamadas.

**Nota:** Chamadas de conferência são um serviço de rede. Para maiores detalhes, entre em contato com o seu provedor de serviços.

## Contatos

### Sobre contatos

Com contatos, você pode salvar e organizar o número de telefone, endereços e outras informações de contatos de seus amigos.

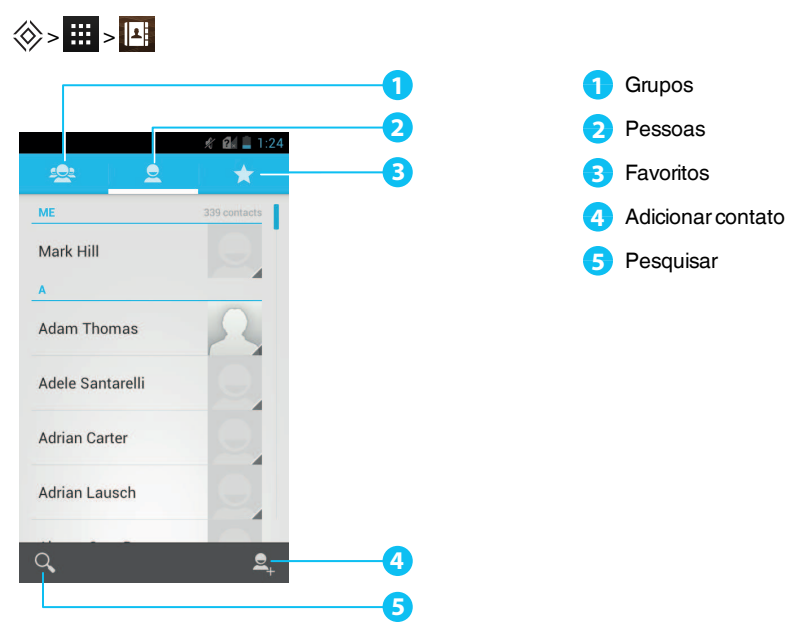

# Fazer uma chamada, enviar uma mensagem de texto ou e-mail aos contatos

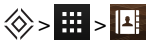

Para chamar um contato, toque o contato e, em seguida, selecione o número de telefone.

Para enviar um texto a um contato, selecione o contato e, em seguida, toque em =\_\_\_\_.

Para enviar um e-mail a um contato, toque o contato e, em seguida, selecione o endereço de e-mail.

## Adicionar contatos

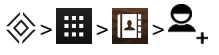

1. Selecione uma conta para armazenar o seu contato.

**Nota:** Se você não definiu uma conta, como uma conta Google ou de e-mail, seu contato será salvo somente na memória de seu telefone.

2. Insira os detalhes de contato e, em seguida, toque em CONCLUÍDO.

Dica: O armazenamento do seu novo contato em uma conta também o sincronizará com aquela conta.

## Unir contatos

Se você tem dois ou mais contatos para uma mesma pessoa, talvez um contato do Gmail que também esteja armazenado no seu telefone, você pode uni-los.

Toque em 🗰 Aplicativos > 🖪 Pessoas > nome do contato > Menu 🗐 > Editar > Menu 🗐 > Unir e, em seguida, toque o contato que você deseja unir.

### Editar ou excluir um contato

Para editar ou excluir um contato, toque em 🗰 Aplicativos > 📑 Pessoas > nome do contato > Menu 🖃 > Editar ou Excluir.

## Salvar um número a partir de uma chamada ou mensagem

Quando você recebe uma chamada ou mensagem de uma pessoa cujo número de telefone ainda não está salvo na sua lista de contatos, você pode salvar o número em uma entrada de uma lista de contato nova ou existente.

Para salvar um número a partir de uma chamada recebida:

- 1. Na tela Inicial, toque em 🕋 Telefone > 💽
- 2. Insira os detalhes de contato, e em seguida, toque em  $\Box_1$ .
- 3. Toque em CRIAR NOVO CONTATO e, em seguida, insira os detalhes de contato.
- 4. Toque em CONCLUÍDO.

Para salvar um número a partir de uma mensagem recebida:

- Na tela inicial, toque em Harris Aplicativos > P Mensagens.
- 2. Toque na entrada de mensagem e, em seguida, pressione Menu. 🖃 > Adicionar a Pessoas.

- 3. Toque em CRIAR NOVO CONTATO e, em seguida, insira os detalhes de contato.
- 4. Toque em CONCLUÍDO.

### Personalizar contatos

Configure fotos e toques exclusivos para seus contatos.

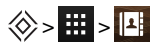

Para adicionar uma foto, selecione o contato > Menu 🖃 > Editar > 🧶

Para adicionar um toque, selecione o contato > Menu 💷 > Definir toque.

### Adicionar um grupo de contato

Quando você tiver criado grupos de contato, poderá enviar uma mensagem para várias pessoas ao mesmo tempo. Por exemplo, você pode atribuir os membros de sua família a um grupo.

Para adicionar um novo grupo:

- 1. Toque em 🗰 Aplicativos > 📭 Pessoas > 🙅 > 🕰
- 2. Insira o nome do grupo e, em seguida, insira os nomes dos contatos que deseja adicionar.
- 3. Toque em CONCLUÍDO.

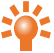

Dica: Para editar ou excluir um grupo de contato, toque em 🗰 Aplicativos > 📑 Pessoas > nome do grupo > Menu 🖃 > Editar ou Excluir.

### Transferir contatos

Você pode transferir contatos para o seu telefone VERTU Ti usando a sua conta Gmail<sup>™</sup> ou usando o seu cartão SIM.

### Gmail

Você pode transferir seus contatos para um arquivo de texto Valores Separados por Vírgula (.cvs). Após ter importado seu arquivo para a sua conta Gmail, ele será automaticamente sincronizado com o seu telefone VERTU Ti (se você já tiver definido uma conta Gmail).

- 1. Exporte os contatos do seu telefone anterior para um arquivo .csv. Para obter informações de como fazê-lo, consulte a documentação do usuário fornecida com o seu telefone anterior.
- 2. Conecte-se à sua conta Gmail no seu PC e clique em Contatos > Importar Contatos.
- 3. Clique em Procurar e selecione o arquivo .csv que você criou.
- 4. Clique em Importar Contatos.

**Importante:** Sincronizar seus contatos com a sua conta Gmail significa que seus contatos ficarão sempre armazenados.

### Cartão SIM

Para detalhes sobre exportação de contatos armazenados no seu telefone antigo para o seu cartão SIM, consulte a documentação de usuário fornecida com o seu telefone anterior.

Em seguida, importe esses contatos armazenados em seu cartão SIM para o seu telefone VERTU Ti, toque em 🗰 Aplicativos > 📑 Pessoas > Menu 🚍 > Importar/exportar > Importar do cartão SIM.

Nota: A transferência de contatos com o seu cartão SIM pode resultar na perda de alguns dados de contato.

## Enviar mensagem e e-mail

### Sobre o envio de mensagens

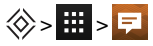

Você pode enviar e receber vários tipos de mensagens:

- Mensagens de texto
- Mensagens multimídia que contêm fotos, vídeos ou áudio
- Mensagens instantâneas

### Enviar e ler mensagens

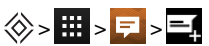

Para enviar uma mensagem:

1. Insira o destinatário e, em seguida, digite sua mensagem. Pressione Menu 📃 para Inserir smiley ou Adicionar assunto.

Nota: Para enviar a mensagem para múltiplos destinatários, adicione mais de um contato no campo **Para**.

2. Toque em para enviar a sua mensagem.

Para abrir uma mensagem de texto e a conversa anterior, selecione-a.

Para responder uma mensagem de texto, abra-a e digite uma resposta na caixa de texto no final e, em seguida, toque em .

### Enviar uma mensagem para um grupo

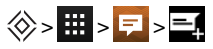

Para enviar uma mensagem:

1. Insira os destinatários e, em seguida, digite sua mensagem.

Nota: Você precisa adicionar cada destinatário para enviar uma mensagem a um grupo.

2. Toque em para enviar a sua mensagem.
# Mensagens instantâneas

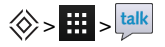

Para enviar e receber mensagens instantâneas, você pode usar o Google Talk™.

### Gerenciar mensagens

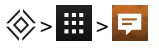

Para excluir uma mensagem, toque e segure para selecioná-la e, em seguida, selecione a lixeira 👕 abaixo.

Para alterar suas opções de mensagens, toque em 🗰 Aplicativos > 루 Mensagens > Menu 🖃 > Configurações.

# Configurar e-mail corporativo

Na tela inicial, toque em Aplicativos > Configurações > Sincronizar & contas > ADICIONAR CONTA. Selecione Corporativa para contas corporativas de e-mail do servidor Microsoft™ Exchange. Digite detalhes do seu administrador de TI.

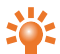

**Dica:** Você precisa digitar seu nome de usuário e senha. Você pode ser solicitado a digitar seus nomes de domínio e servidor. Entre em contato com o seu Administrador de TI para mais detalhes.

Para ler e responder mensagens de suas contas de e-mail, toque em 🗰 Aplicativos > 🖂 E-mail.

- Para criar uma nova mensagem, toque em +. Digite sua mensagem e, em seguida, toque em ENVIAR para enviar o e-mail.
- Para ler uma mensagem, selecione-a na caixa de entrada.
- Para responder a todos ou encaminhar o e-mail, toque em
- Para atualizar manualmente a sua caixa de e-mail, toque em
- Para trocar de contas de e-mail e visualizar diferentes pastas dentro de sua caixa de e-mail, toque em .

🕻 Dica: Quando há novos e-mails, ወ será exibido na barra de status.

Pressione Menu 🗐 > 🔅 e selecione sua conta para visualizar as opções, como Signature, Sincronizar e-mail e Remover conta.

# Configuração de conta do Google

Na tela inicial, toque em Haplicativos > Configurações > Sincronizar & contas > ADICIONAR CONTA. Selecione Google para sua conta Gmail. Para detalhes de conta, entre em contato com o Gmail.

Para ler e responder mensagens em suas contas Gmail, selecione 🧱 Aplicativos > M Gmail.

Para excluir um item, mover para outro marcador, ou selecioná-lo como não lido ou importante, toque e mantenha o item dentro do marcador.

- Para criar uma nova mensagem, toque em 
   Digite sua mensagem e, em seguida, toque em 
   para enviar o e-mail.
- Para responder a todos ou encaminhar o e-mail, toque em
- Para ler uma mensagem, selecione-a na caixa de entrada.
- Para atualizar manualmente a sua caixa de e-mail, toque em
- Para visualizar diferentes pastas dentro de sua caixa de e-mail, toque em

# Configurar e-mail pessoal

Na tela inicial, toque em Haplicativos > Configurações > Sincronizar & contas > ADICIONAR CONTA. Selecione E-mail para suas contas de e-mail pessoal. Para detalhes de conta, entre em contato com o seu provedor de conta.

Para ler e responder mensagens de suas contas de e-mail, toque em 🗰 Aplicativos > 🖂 E-mail.

# Música

# Sobre música

⊗>**Ⅲ**>

Compre música no Google Play e ouça instantaneamente usando o aplicativo Google Play Music.

Nota: A compra de música no Google Play está disponível apenas em alguns mercados.

O aplicativo Google Play Music permite que você ouça uma variedade de músicas em qualquer lugar. Todas as suas músicas são armazenadas online, portanto, não há necessidade de se preocupar com a sincronização ou espaço de armazenamento.

# Baixar música

**Nota:** Quando você conecta o seu telefone pela primeira vez, o computador pode solicitar a instalação dos drivers. Complete a instalação do driver.

- 1. Conecte o cabo microUSB do conector microUSB do seu telefone a uma conexão USB do seu computador.
- 2. Na tela inicial, verifique se 🦞 é exibido na barra de status.
- 3. Arraste a barra de status para baixo e toque em Conectado como um dispositivo de mídia. Certifique-se de que a caixa de seleção Dispositivo de mídia (MTP) está selecionada.
- 4. No seu computador, navegue para o disco removível exibido no seu telefone e abra o Armazenamento Interno.
- 5. Arraste e solte os arquivos entre o seu computador e a pasta 'Música'.
- 6. Quando tiver finalizado, desconecte o cabo USB.

# Configurar música

Para carregar música no seu computador e, em seguida, carregá-la no seu telefone, é necessário:

- Computador Microsoft<sup>™</sup> Windows<sup>™</sup> ou Apple Macintosh<sup>™</sup>
- Cabo de dados USB

Seu telefone VERTU Ti irá tocar os seguintes formatos de arquivos de áudio: AMR, WB-AMR, AAC, AAC+, MP3, MP4, WAV, AU, WMA(10), M4A, OGG, EVRC, EVRC-B, e EVRC- WB/NB.

# Reproduzir música

Toque em uma música ou lista de reprodução para iniciar a reprodução da música.

#### Controles de reprodução de música

- Reproduzir ou parar: toque em ▶ ou Ⅱ.
- Selecionar a música anterior ou próxima: toque em I ou DI.
- Avançar ou retornar: toque e segure a barra de progresso e, em seguida, arraste para frente ou para trás.
- Ligar ou desligar a busca aleatória: toque em X.
- Ligar ou desligar o modo repetir tudo: toque em 22.
- Ajustar o volume: pressione as teclas de volume na lateral do telefone.
- Ir para a tela inicial de música: toque em m no alto a esquerda da tela.
- Adicionar uma música à lista de reprodução: enquanto a música está tocando, toque em Adicionar à reprodução > nome da lista de reprodução.
- Excluir uma música: toque e segure a música na biblioteca de música e, em seguida, toque em **Excluir**.

#### Listas de reprodução

Para adicionar uma música da biblioteca de música a uma lista de reprodução, toque e segure a música e, em seguida, toque em **Adicionar à reprodução**. Escolha uma lista de reprodução existente ou toque em **Nova lista de reprodução**.

#### Ocultar o reprodutor de música

Pressione Inicial 🛞. Sua música irá continuar a tocar e você visualizará 🎧 na barra de status e notificação. Você pode continuar a trabalhar com outros aplicativos enquanto a sua música está tocando.

Quando visualizar ma barra de status e notificação, uma música está sendo tocada. Deslize para baixo para ver detalhes. Toque na música para retornar para os controles de música.

#### Desligar a música

Toque em **II**.

# Mapas e navegação

### Google Maps<sup>™</sup>

Google Maps™ é um serviço do Google que oferece uma poderosa tecnologia de mapeamento de fácil utilização e informações sobre empresas locais, incluindo localização, informações de contato e de direção.

⊗> ≥ ≥

Nota: Você deve habilitar o GPS para usar o Google Maps™. Para fazê-lo , toque em 🗰 Aplicativos > 🔯 > Serviços de localização > Satélites de GPS.

Para obter ajuda com o Google Maps™, pressione Menu 三 > Mais > Ajuda.

**Dica:** Para ver listas de restaurantes, cafés e mais, toque em **Mapas** > Locais no canto superior esquerdo da tela.

# Google Maps<sup>™</sup> with Navigation (Beta)

Google Maps with Navigation (Beta) é um sistema de navegação GPS conectado à internet com comando de voz.

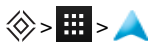

Nota: Você deve habilitar o GPS para usar o Google Maps™ with Navigation (Beta). Para fazê-lo, toque em ∰ Aplicativos > 🔅 > Serviços de localização > Satélites de GPS.

Siga as instruções para falar ou digite o seu destino.

Para obter ajuda com Google Maps™ with Navigation (Beta), vá para www.google.com/mobile/navigation.

# Personalizar seu telefone

# Widgets

Para adicionar widgets à tela inicial:

1. Toque em 🗰 Aplicativos > WIDGETS.

Nota: Deslize para a esquerda para visualizar mais widgets.

2. Toque e segure um widget e, em seguida, arraste-o para um dos painéis da tela inicial.

Para fazer download de mais widgets, consulte "Google Play" na página 22.

Para personalizar um widget, toque nele para abri-lo e, em seguida, pressione Menu. 🗐.

# Atalhos

Para adicionar atalhos à tela inicial, toque em 🧱 Aplicativos, toque e segure um aplicativo e, em seguida, arraste-o para os painéis da tela inicial.

Para criar uma pasta de atalho, arraste um atalho sobre o outro. Para adicionar mais atalhos à pasta, arraste os para o ícone pasta. Se deseja dar um nome à pasta, toque-a e insira um nome na parte inferior.

- Para mover atalhos ou pastas de atalhos, toque-os e segure-os e, em seguida, arraste-os para um novo local.
- Para remover atalhos ou pastas de atalhos da tela inicial, toque e segure-os e, em seguida, arrasteos para **Remover** no alto da tela.

Você também pode arrastar atalhos ou pastas de atalhos para dentro ou fora da bandeja favoritos para acesso rápido na tela inicial.

# Toques

Você pode ajustar seus toques para chamadas recebidas ou notificações, como uma mensagem de texto ou e-mail:

Toque em 🗰 Aplicativos > 🔅 Configurações > Som > Toque do telefone ou Notificação padrão.

- Para ativar as opções de toque e vibração, toque em Hara Aplicativos > Configurações > Som > Vibrar e tocar.
- Para silenciar seu telefone e ativar apenas a opção vibrar, toque em III Aplicativos > Configurações > Som > Modo silencioso > Vibrar.
- Para silenciar seu telefone, toque em III Aplicativos > III Configurações > Som > Modo silencioso > Desativar som.

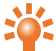

**Dica:** Para alterar rapidamente as configurações de som, pressione e segure a tecla liga/desliga e selecione uma configuração de som.

# Fundos de tela

Para definir um novo fundo de tela para a tela inicial, toque e segure um local vazio na tela inicial, e em seguida, selecione um papel de parede em **Galeria**, Live Wallpapers ou Fundos de tela.

### Atribuir sons a ações

- Para definir sons ou toques no seu teclado, toque em III Aplicativos > III Aplicativos >
- Para definir volume para toques, notificações, mídia e alarmes, toque em III Aplicativos > 
   Configurações > Som > Volumes.
- Para ouvir quando você bloqueia ou desbloqueia a tela, toque em III Aplicativos > III Aplicativos > III Apl
- Para definir sons para as seleções de tela, toque em *iii* Aplicativos > <sup>(\*)</sup> Configurações > Som > Sons de toque.

# Configurações de exibição

| Орção                                                                                                    | Configuração                                                                               |
|----------------------------------------------------------------------------------------------------|--------------------------------------------------------------------------------------------|
| Ajustar o brilho da tela                                                                                                    | Na tela inicial. toque em 🧱 Aplicativos > 🔅<br>Configurações > Visor > Brilho.             |
| Definir o tamanho da fonte para menus e<br>configurações                                                                                                    | Na tela inicial, toque em 🧰 Aplicativos > 🔅<br>Configurações > Visor > Tamanho da fonte.   |
| Ligar e desligar a luz de notificação<br>(Esta luz pisca no fone de ouvido quando<br>você recebe uma notificação, como uma<br>mensagem de texto ou e-mail.) | Na tela inicial, toque em 🗰 Aplicativos > 🔅<br>Configurações > Visor > Luz de notificação. |

# Auto-rotacionar

Para definir a rotação automática da tela em determinados aplicativos, toque em 🗰 Aplicativos > 🔅 Configurações > Visor > Girar tela.

# Bloqueio de tela

Você pode bloquear a tela sensível ao toque quando estiver no modo de espera. Esta opção é recomendada para evitar que seu telefone seja extraviado ou roubado.

Há várias opções de bloqueio diferentes. Toque em . Aplicativos > Configurações > Segurança > Bloqueio de tela e, em seguida, selecione o tipo de bloqueio:

- Deslizar: arraste para a direita para desbloquear.
- Desbloqueio facial: olhe para o seu telefone para desbloquear.
- Padrão: desenhe um padrão para desbloquear.
- PIN: insira um código PIN para desbloquear.
- Senha: insira uma senha para desbloquear.

**Nota:** Determinadas contas de e-mail corporativo fazem uso de um bloqueio específico que pode desabilitar as opções de bloqueio listadas acima.

# Configurações de data e hora

Para configurar data, hora, fuso horário e formatos das horas, toque em 🗰 Aplicativos > 🔅 Configurações > Data & hora.

Para usar automaticamente a data e hora da rede, toque em Data & hora automáticas ou Fuso horário automático.

# Configurações de idioma e região

Para configurar o idioma e região do seu menu, toque em 🗰 Aplicativos > 🔅 Configurações > Idioma & entrada > Idioma.

# **Redes sociais**

### Adicionar uma conta

Com o Navegador, você pode manter-se atualizado com contas de rede social em sites como Facebook<sup>™</sup>, Twitter<sup>™</sup> e Google+<sup>™</sup>. Se você não tem contas, vá para os sites para configurá-la. A maioria das contas de rede social oferecem aplicativos dedicados que podem ser instalados em seu VERTU Ti a partir do Google Play.

Para fazer o download de um aplicativo de rede social, na tela inicial, toque em 🗰 Aplicativos > 🕟 Play Store.

Para acessar a sua conta de rede social, digite seu nome de usuário ou endereço de e-mail e senha.

As contas de redes sociais são serviços de terceiros e não são fornecidas pela Vertu. Verifique as configurações de privacidade das contas de rede social para controlar as informações que você está compartilhando. Familiarize-se com os termos de uso e as práticas de privacidade de quaisquer contas de rede social que você usa.

## Excluir uma conta

Para excluir uma conta de rede social, toque em 🗰 Aplicativos > 🔅 Configurações > Sincronizar & contas > Menu 🖃 > Remover conta.

Para remover um aplicativo de rede social da tela inicial, toque e segure-o para selecioná-lo, e, em seguida, arraste-o para **Remover** na parte superior da tela.

Vá para o site da conta de rede social para excluir uma conta.

### Sincronizar contatos

Quando você acessa uma conta de rede social em seu VERTU Ti, pode ser solicitada a sincronização dos contatos, fotos e status da conta com o seu aplicativo **Pessoas**. Você pode aceitar ou recusar esta solicitação. Para alterar as suas configurações de sincronicidade a qualquer momento, toque em **H** Aplicativos > **Onfigurações** > **Sincronizar & contas** > nome da conta.

# Gestão de contas

## Configurar opções de sincronização

Para sincronizar suas contas, na tela inicial, toque em 🧱 Aplicativos > 🔅 Configurações > Sincronizar & contas > conta > Menu 🖃 > Sincronizar agora.

Para configurar suas opções de sincronização, toque na conta e, em seguida, selecione as caixas de seleção que deseja sincronizar, por exemplo **Sincronizar agenda**, **Sincronizar contatos** ou **Sync Gmail**. Deixe a caixa de seleção vazia para as opções que você não deseja sincronizar.

# Adicionar e excluir contas

Para adicionar contas, na tela inicial, toque em Aplicativos > Configurações > Sincronizar & contas > ADICIONAR CONTA. Algumas contas padrão são mostradas, por exemplo Corporativa, Email e Google. Toque em um conta para adicioná-la. Digite seu nome de usuário e senha e, em seguida, siga as instruções para configurar a sua conta.

Para excluir uma conta, toque no nome da conta > Menu 🗐 > Remover conta.

### Backup e restauração de contas

Para fazer backup e restaurar contas, na tela inicial, toque em Configurações > Backup & reset > Restauração automática. Verifique se a caixa Restauração automática está marcada para assegurar que as configurações de backup e dados são restaurados quando você reinstalar um aplicativo.

**Nota:** Para fazer o backup do aplicativo, senhas de Wi-Fi e outras configurações para os servidores do Google, certifique-se de que a caixa **Fazer backup** está selecionada.

# Navegador

### Sobre o navegador web

Para navegar na Web com o seu celular VERTU Ti, é necessário dispor de uma conexão de dados por celular ou Wi-Fi.

Nota: Seu celular irá solicitar que escolha um navegador padrão. Escolha o navegador padrão ou Google Chrome™.

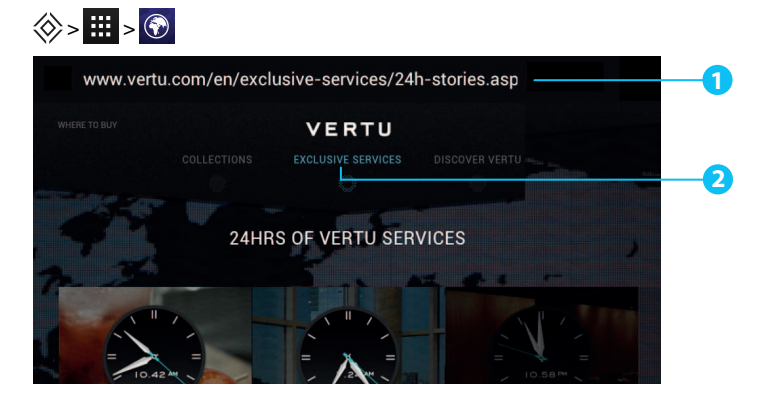

Toque na parte superior da tela para exibir a barra da URL.

Pressione Menu 🗐 para visualizar as opções do navegador, como favoritos e configurações do navegador.

- 2 Toque em um link para selecioná-lo. Toque e mantenha pressionado para maiores opções.
  - Dica: Para ampliar ou reduzir, toque na tela duas vezes.

### Navegando na Web

Para navegar na web, na tela inicial, toque em 🗰 Aplicativos > 🕥 Navegador.

Para atualizar um site, pressione Menu 😑 > Atualizar.

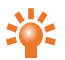

Dica: Verifique seu plano de dados com o seu provedor de serviços. Para economizar custos de dados, você pode usar o Wi-Fi para conectar-se à internet.

Para ir a um site, toque na barra de endereços web, digite um endereço web, e depois toque em Ir.

#### Recortar, copiar e colar texto

Toque e mantenha o texto pressionado para selecioná-lo. Sinais de tabulação marcam os limites do texto selecionado. Arraste as tabulações para selecionar o texto desejado e, em seguida, toque os ícones na parte superior da tela para recortar, copiar ou colar a sua seleção.

## Conectar à Internet

O seu telefone utiliza a rede de telefonia celular móvel (remota) ou uma conexão Wi-Fi para acessar a internet.

Nota: Verifique seu plano de dados com o seu provedor de serviços. Você pode ser cobrado pelo acesso à internet e download de dados remotos.

Para usar uma rede Wi-Fi de acesso à rede mais rápida, toque na barra de status da tela inicial e arraste-a para baixo. Toque a notificação **Rede Wi-Fi disponível** para selecionar um rede de preferência. Consulte "Wi-Fi" na página 57.

Para fechar um navegador, pressione Inicial 📎.

Nota: Se você não conseguir se conectar à internet, entre em contato com o seu provedor de serviços.

### Adicionar um favorito

Se você visita os mesmos sites regularmente, adicione-os aos seus favoritos, para que possa acessá-los facilmente.

Para salvar um site como favorito, pressione Menu 🖃 > Salvar nos favoritos.

Para visualizar um site marcado como favorito, pressione Menu 🔲 > Favoritos.

### Widget feeds

Se você usa widget feeds, também conhecidos como media feeds, não terá mais que visitar seus sites favoritos cada vez que quiser saber o que está acontecendo. Em vez disso, você pode obter links do conteúdo mais recente automaticamente.

Na tela inicial, toque em III Aplicativos > WIDGETS. Toque e mantenha pressionado um widget para adicioná-lo à tela inicial.

### Privacidade e segurança

Para fazer alterações nas configurações de privacidade e segurança, na página inicial, toque em Aplicativos > (?) Navegador > Menu 😑 > Configurações > Privacidade e segurança.

Para esvaziar o cache, toque em Menu 🖃 > Configurações > Privacidade e segurança > Limpar cache.

# Downloads

Para fazer download de arquivos em seu navegador, toque e mantenha pressionado um link ou imagem, e, em seguida, toque em **Salvar imagem** ou **Salvar link**.

Para visualizar os arquivos que você fez download, na tela inicial, toque em 🗰 Aplicativos > **L Downloads**. Toque em um item para abri-lo. Toque na caixa de seleção para selecionar um item e, em seguida, toque na lixeira 🛱 para excluí-lo.

# Câmera

## Sobre a câmera

Você pode utilizar o seu VERTU Ti para tirar fotos ou gravar vídeos. Você pode visualizar ou editar as fotos e vídeos, compartilhá-los na internet ou enviá-los a dispositivos compatíveis.

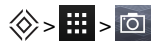

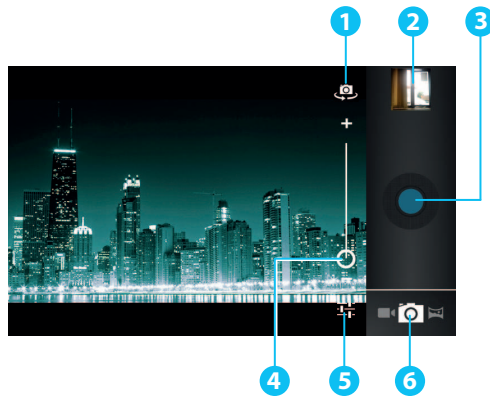

- Câmera traseira ou dianteira
- Última foto ou vídeo
- 3 Capturar
- 4 Zoom
- 5 Configurações da câmera ou vídeo
- 6 Câmera, gravador de vídeo ou modo panorâmico

Nota: A localização dos ícones irá variar dependendo da orientação do seu telefone.

# Tirar e compartilhar fotos

Para tirar uma foto:

1. Na tela principal, toque em 🗰 Aplicativos > 应 Câmera

Nota: Toque a tela para alterar o local do foco (uma caixa verde de auto-foco é exibida).

2. Toque em O para tirar a sua foto. O seu telefone armazena a foto, e exibe uma imagem em miniatura no canto da tela.

**Dica:** Para tirar uma foto panorâmica ampla, toque em > . Mova o telefone lentamente pela imagem que você quer tirar. A câmera captura automaticamente várias imagens enquanto você move a câmera e as une para fazer uma grande foto.

Não mova o telefone antes da foto estar gravada e exibida como uma miniatura. Fotos e vídeos são automaticamente salvos na memória interna fixa.

Compartilhar uma foto:

- 1. Na tela principal, toque em 🗰 Aplicativos > 🖾 Galeria.
- Toque na foto. toque em < e, em seguida, escolha como você deseja compartilhá-la: por </li>
   , , A, , , ou

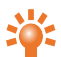

**Dica:** Para compartilhar uma foto imediatamente após a captura, toque na imagem em miniatura e as opções de compartilhamento são exibidas abaixo da foto.

# Configurações da câmera

Toque em 茸 no canto do visor para ajustar as configurações da câmera.

| Opção                      | Configuração                                                                                                    |
|----------------------------|----------------------------------------------------------------------------------------------------|
| Configurações da<br>câmera | Configure <b>Local de armazenamento</b> para <b>LIGADO</b> para gravar o local de uma foto ou vídeo automaticamente.                            |
|                            | Câmera dianteira: configure <b>Tamanho da imagem</b> para <b>VGA</b> ou <b>1.3M</b><br><b>Pixels</b> .                                          |
|                            | Câmera traseira: configure <b>Tamanho da imagem</b> para <b>VGA</b> , <b>3M Pixels</b> ou <b>8M Pixels</b> .                                    |
|                            | Câmera traseira: configure <b>Qualidade de imagem</b> para <b>Normal</b> ,<br>Delicada ou Muito delicada.                                       |
|                            | Outras configurações, tais como <b>Detecção de face</b> e <b>Redução de olho<br/>vermelho</b> também estão disponíveis.                         |
| SCN <b>Modo de cena</b>    | Configure o tipo de foto que deseja tirar: <b>Automático</b> , <b>Ação</b> , <b>Cena</b><br><b>noturna</b> , <b>Pôr-do-sol, Festa</b> , e mais. |
| 🛃 Exposição                | Selecione uma configuração de exposição, tal como 0 ou +1.                                                                                      |
| Balanço de branco          | Configure para <b>Automático, Incandescente, Luz do dia</b> ,<br><b>Fluorescente</b> ou <b>Nublado</b> .                                        |
| <b>₀∲</b> Modo de flash    | Câmera traseira: Configure o flash para <b>Automático</b> , <b>Ativado</b> ou <b>Desativado</b> .                                               |

# Gravar e compartilhar um vídeo

Além de tirar fotos com o telefone, você também pode capturar vídeos.

Para gravar um vídeo:

1. Na tela principal, toque em 🗰 Aplicativos > 🖸 Câmera.

Nota: Para trocar do modo foto para vídeo, toque em

2. Para iniciar a gravação, toque em . Para parar a gravação, toque em . O seu telefone armazena o vídeo, e mostra uma imagem em miniatura no canto da tela.

**Nota:** Ao gravar um vídeo, você não tem que tocar na tela para definir um local de foco. O telefone irá focar automaticamente o centro do quadro enquanto você captura o vídeo

Compartilhar um vídeo:

- 1. Na tela principal, toque em 🗰 Aplicativos > 💌 Galeria.
- Toque no vídeo, toque em < e, em seguida, escolha como deseja compartilhar: por </li>
   , <sup>™</sup>, ou <sup>™</sup>.

**Dica:** Para compartilhar um vídeo imediatamente após a captura, toque na imagem em miniatura e as opções de compartilhamento são exibidas abaixo do vídeo.

# Configurações de vídeo

Toque em 茸 no canto do visor para ajustar as configurações de vídeo.

| Opção                       | Configuração                                                                                                    |
|-----------------------------|----------------------------------------------------------------------------------------------------|
| Configurações da<br>câmera  | Configure <b>Local de armazenamento</b> para <b>LIGADO</b> para gravar o local de uma foto ou vídeo automaticamente, e mais. |
| Qualidade do vídeo          | Câmera dianteira: Configure para HD 720p ou SD 480p.<br>Câmera traseira: configure para HD 1080p, HD 720p ou SD 480p.        |
| Intervalo de lapso de tempo | Defina um intervalo de tempo, tal como <b>5s</b> (cinco segundos).                                                           |
| Salanço de branco           | Configure para <b>Automático</b> , <b>Incandescente, Luz do dia</b> ,<br><b>Fluorescente</b> ou <b>Nublado</b> .             |
| 🗚 Modo de flash             | Câmera traseira: configure o flash para Ativado ou Desativado.                                                               |

# Galeria

## Sobre a galeria

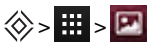

A galeria lhe permite assistir vídeos gravados or navegar por fotos tiradas.

Para gerenciar seus arquivos de mídia de forma mais eficaz, organize-os em álbuns ou pastas.

## Exibir e editar fotos e vídeos

🛞 > 🧱 > 💌 > foto ou vídeo

Basta tocar em uma foto ou vídeo para visualizá-la.

Dica: Para ampliar ou diminuir rapidamente, toque na tela duas vezes.

Pressione Menu ;, em seguida, selecione uma opção: Excluir, Apresentação de slides, Editar, Girar para a esquerda, Girar para a direita, Cortar, Detalhes ou Definir imagem como.

A opção Editar permite alterar várias definições de fotografia, como Luminosidades, Granulação de filme, P&B e Redução de olho vermelho.

Nota: Para vídeos, pode-se apenas Excluir ou exibir Detalhes.

# Compartilhar fotos e vídeos

Compartilhar uma foto ou vídeo:

- 1. Na tela principal, toque em 🗰 Aplicativos > 💌 Galeria.
- Toque a foto ou vídeo, toque < e, em seguida, escolha como deseja compartilhar: por <sup>8</sup>/<sub>8</sub>, <sup>2</sup>/<sub>2</sub>,
   <sup>2</sup>/<sub>2</sub>, <sup>4</sup>/<sub>2</sub>, <sup>4</sup>/<sub>2</sub>,

Você pode copiar fotos e vídeos entre o seu celular e o PC. Consulte "Copiar entre o telefone e um PC" na página 59 para detalhes.

# Exibir um álbum

Você pode exibir todas as suas fotos e vídeos, ou pode organizar as suas fotos e vídeos por álbum.

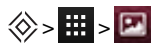

Todas as suas fotos e vídeos são exibidos em Álbuns. Toque em um álbum e pressione Menu > Agrupar por e selecione uma opção dentre Locais, Horas, Pessoas, ou Guias para mostrar como o álbum é exibido.

# Criar uma pasta

Para organizar suas fotos e vídeos, você pode criar suas próprias pastas.

- 1. Conecte seu telefone ao seu PC com o cabo USB.
- 2. Visualize o armazenamento interno do seu celular no seu PC e, em seguida, navegue para a pasta 'Imagens' e crie novas pastas.
- 3. Arraste suas fotos e vídeos para as pastas.

# Definir imagens de contato e fundo de tela

Adicione uma foto para um contato específico, ou defina a sua foto favorita como uma imagem de fundo.

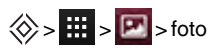

Toque uma foto e, em seguida, pressione Menu 🖃 > Definir imagem como > Foto do contato, ou Plano de fundo.

# Capturar uma tela

Para capturar uma tela, pressione e segure a tecla liga/desliga e a tecla diminuir volume ao mesmo tempo.

Para ver a captura de tela, toque em 🧱 Aplicativos > 💌 Galeria > Captura de tela.

# Ferramentas de escritório

## Relógio

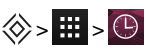

Toque em **Definir alarme** e, em seguida, na caixa de seleção ao lado de um alarme para defini-lo. Quando um alarme soar, selecione **Encerrar** para desativá-lo ou toque em **Colocar em modo de espera** para limitar o tempo em dez minutos.

Para adicionar um alarme, toque em + e, em seguida, digite os detalhes do alarme.

Para alterar o som do seu alarme, modo de espera, ou outras configurações, pressione Menu > Configurações.

# Calculadora

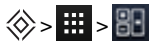

Sua calculadora possui duas visualizações: básica e avançada. Para alterar as suas visualizações, pressione Menu 🔲 > Painel avançado ou Painel básico.

Dica: Deslize para a esquerda ou direita para alternar entre os painéis básicos e avançados.

Para limpar o histórico, pressione Menu 🖃 > Limpar histórico.

# Agenda

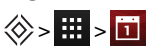

Com o aplicativo Agenda, você pode automaticamente ver eventos da agenda a partir da sua conta Google™.

Você pode visualizar a sua agenda de diferentes formas: toque na data e, em seguida, toque em **Dia**, **Semana**, **Mês**, ou **Compromissos** para alterar a exibição. Toque em um evento para ver mais detalhes.

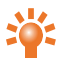

**Dica:** Para adicionar um Widget Agenda à tela inicial, toque em **H** Aplicativos > **WIDGETS**, toque e segure **Agenda**, e arraste-o para a tela inicial.

Para adicionar um evento, pressione Menu 😑 > **Novo evento**. Digite os detalhes do evento e toque em **CONCLUÍDO**.

Para excluir um evento, toque nele para abri-lo e, em seguida, toque na lata de lixo 👕.

Para visualizar várias agendas, pressione Menu 🗐 > Agendas a serem exibidas. Selecione as caixas de seleção próximas às agendas que deseja exibir, toque em Agendas a serem sincronizadas > OK.

Para sincronizar sua agenda, pressione Menu 😑 > Agendas a serem exibidas. Selecione a caixa de seleção ao lado de sua agenda e toque em Agendas a serem sincronizadas > OK.

">Para alterar o tom de lembrete de sua agenda, pressione Menu 🖃

> Configurações > Configurações gerais > Escolher toque.

Nota: Você deverá ter adicionado uma conta para cada agenda exibida.

# Conectividade

0

**Importante:** Pode haver restrições ao uso de WLANs e tecnologia Bluetooth em alguns países. Para obter mais informações, entre em contato com as autoridades locais.

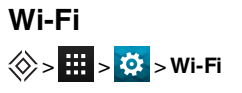

Com a conectividade Wi-Fi, você pode se conectar a uma rede Wi-Fi por uma conexão de internet mais rápida para navegar na web para exibir música e vídeos.

Para ligar o Wi-Fi, toque em DESLIGADO e arraste-o para a direita.

Para desligar o Wi-Fi, toque em LIGADO e arraste-o para a esquerda.

#### Conectar a uma rede Wi-Fi

Para conectar a uma nova rede Wi-Fi:

- Toque em 🗰 > 🔅 Configurações > Wi-Fi.
- 2. Toque em DESLIGADO e arraste-o para a direita para ligá-lo e toque em SCAN.

Se o Wi-Fi já está ligado e a rede Wi-Fi está disponível, o indicador de Wi-Fi 🂎 é exibido na barra de status. Arraste para baixo a barra de status e toque em **Redes Wi-Fi** para selecionar e conectar a um rede.

 Toque em uma rede da lista e, em seguida, toque em Conectar. Pode ser preciso acessar SSID da rede, Segurança, e detalhes de Senha. Para obter esses detalhes, entre em contato com o administrador de rede.

Quando o seu telefone estiver conectado, o indicador de Wi-Fi 💎 é exibido na barra de status.

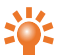

**Dica:** Se você estiver usando uma conexão Wi-Fi doméstica, a informação de segurança pode frequentemente ser encontrada no seu roteador Wi-Fi.

Nota: A utilização de uma conexão Wi-Fi é altamente recomendada, pois reduz o consumo de dados do celular.

### Bluetooth

# 

A conectividade Bluetooth permite-lhe fazer uma conexão sem fio com outros dispositivos compatíveis, como telefones, computadores, fones de ouvido e kits para automóveis. Pode-se utilizar a conexão para enviar itens do seu telefone, transferir arquivos de um PC compatível e imprimir arquivos com uma impressora compatível.

Para ligar o Bluetooth, toque em DESLIGADO e arraste-o para a direita.

Para desligar o Bluetooth, toque em LIGADO e arraste-o para a esquerda.

#### Conectar um dispositivo Bluetooth

Para conectar-se a um novo dispositivo Bluetooth, você precisa parear o seu telefone com ele.

- 1. Certifique-se de que o dispositivo Bluetooth que você irá parear está no modo detectável. Para detalhes, consulte o manual do usuário do aparelho.
- 2. Toque em 🗰 > 🔅 Configurações > Bluetooth.
- 3. Toque em **DESLIGADO** e arraste-o para a direita para ligar e procurar. Se o Bluetooth já estiver ligado, toque em **BUSCAR DISPOSITIVOS**.
- 4. Toque em um dispositivo para se conectar. Você pode precisar tocar em **OK** ou inserir a senha do dispositivo para se conectar. Para detalhes, consulte o manual do usuário do aparelho.

Quando o seu telefone estiver conectado, o indicador Bluetooth 🕉 é exibido na barra de status.

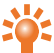

Dica: Desligue o Bluetooth quando não estiver em uso para economizar energia da bateria.

Aviso: Respeite as leis locais. Mantenha sempre as mãos desocupadas para operar o veículo enquanto estiver dirigindo. A segurança ao volante deve ser a sua primeira preocupação enquanto estiver dirigindo.

#### Altere o nome do dispositivo

Você pode alterar o nome do seu dispositivo.

- 1. Toque em 🗰 > 🔅 Configurações > Bluetooth.
- 2. Pressione Menu :> Renomear telefone.
- 3. Digite um novo nome e toque em Renomear.

#### Modo visível

Para tornar o seu telefone visível para outros dispositivos:

- 1. Toque em 🗰 > 🔅 Configurações > Bluetooth.
- 2. Toque em seu dispositivo para tornar o seu telefone visível por dois minutos.

Para alterar o período de visibilidade do seu telefone, pressione Menu 🖃 > Tempo limite de visibilidade.

### Serviços de localização

Para permitir que os aplicativos usem dados de fontes, como Wi-Fi e redes móveis, para determinar sua localização aproximada, toque em **Serv. de loc. do Google**.

Para permitir que os aplicativos usem o GPS para identificar a sua localização, toque em **Satélites de** GPS.

**Nota:** A ativação do GPS lhe proporciona acesso a serviços baseados em localização, como Google Maps™ e Google Maps™ with Navigation (Beta).

### Configurar o seu telefone para sincronizar com o seu computador

**Nota:** Quando você conecta o seu telefone pela primeira vez, o seu computador pode solicitar a instalação dos drivers. Complete a instalação do driver.

- 1. Conecte o cabo microUSB do conector microUSB do seu telefone a uma conexão USB do seu computador.
- 2. Na tela inicial, marque o 🦞 que é exibido na barra de status.
- Arraste a barra de status para baixo e toque em Conectado como um dispositivo de mídia. Certifique-se de que a caixa de seleção Dispositivo de mídia (MTP) ou Câmera (PTP) está selecionada.
- 4. Siga as instruções em seu computador para sincronizar seus arquivos de mídia digital.

Quando a sincronização tiver terminado, desconecte o cabo USB.

Nota: Sempre utilize o cabo microUSB da Vertu fornecido com o seu telefone.

### Copiar entre o telefone e um PC

**Nota:** Quando você conecta o seu telefone pela primeira vez, o computador pode solicitar a instalação dos drivers. Complete a instalação do driver.

- 1. Conecte o cabo microUSB do conector microUSB do seu telefone a uma conexão USB do seu computador.
- 2. Na tela inicial, marque o 🖞 que é exibido na barra de status.
- 3. Arraste a barra de status para baixo e toque em Conectado como um dispositivo de mídia. Certifique-se de que a caixa de seleção Dispositivo de mídia (MTP) está selecionada.
- 4. No seu computador, navegue para o disco removível exibido no seu telefone e abra o Armazenamento Interno.
- 5. Arraste e solte os arquivos entre o seu computador e as pastas de Armazenamento Interno do telefone, tais como "Música", "Imagens" ou 'Filmes".
- 6. Quando tiver finalizado, desconecte o cabo USB.

# Vinculação e ponto de acesso portátil

Você pode 'vincular' seu telefone ao seu computador por um cabo USB ou uma conexão Wi-Fi ou Bluetooth, de modo que o computador possa compartilhar a conexão à internet do telefone.

Para ler sobre as opções de vinculação, toque em 🔅 Configurações > Mais... > Ligação & acesso portátil > Ajuda.

# NFC

O dispositivo de protocolo Near Field Communication (NFC) permite transmitir informações (como contatos, fotos e páginas de navegação) aproximando o seu telefone de outro dispositivo com capacidade NFC (normalmente um de costas para o outro).

Na tela inicial, toque em iii Aplicativos > ii Configurações > Mais... > NFC e certifique-se de que a caixa de seleção está selecionada. Toque em iii Aplicativos > ii Configurações > Mais... > Android Beam, toque em DESLIGADO e arraste-o para a direita.

Para transmitir informações:

- 1. Vá para a tela que mostra o item que você deseja transmitir, como uma foto.
- 2. Aproxime o seu telefone e o outro dispositivo (um de costas para o outro).
- 3. Quando visualizar Toque para iluminar, toque na tela do seu telefone.

Consulte "Aplicativos recomendados" na página 22 para detalhes sobre outros aplicativos que utilizam o NFC.

#### Pagamento seguro

O recurso NFC em seu telefone VERTU Ti está em conformidade com o elemento de segurança baseado em SIM. Isso significa que pode-se usar o telefone para transações não envolvendo dinheiro, pagamentos seguros, desde que você tenha um cartão SIM adequado.

Entre em contato com o seu banco, cartão de crédito ou provedor de rede para mais detalhes sobre os cartões SIM seguros.

Nota: O recurso Android Beam<sup>™</sup> não é universalmente compatível com todos os demais dispositivos. Entre em contato com o Atendimento ao Cliente da Vertu para mais detalhes.

# Gerenciar o telefone

## Atualizações do sistema

Caso receba uma notificação remota de atualização de sistema em seu telefone, você pode seguir as instruções para baixar e instalar o software de atualização ou pode optar por ignorar a notificação.

| Para verificar as atualizações para o seu telefone, toque em 🧱 Aplicativos > | Q. |
|------------------------------------------------------------------------------|----|
| Configurações > Sobre o telefone > Atualizações do sistema.                  |    |

# Liberar memória no telefone

Suas fotos, vídeos e outros arquivos são automaticamente armazenados na memória interna do seu telefone.

Nota: A memória interna total disponível é compartilhada entre o sistema, o aplicativo e os arquivos de informação do usuário.

Para visualizar o espaço disponível na memória interna do seu telefone, na página inicial, toque em Aplicativos > 🔅 Configurações > Armazenamento.

Para liberar espaço na memória interna do seu telefone, remova os arquivos indesejados. Toque em uma categoria de armazenamento, como **Imagens, vídeos**, toque e segure uma pasta ou arquivo e, em seguida, toque em **excluir**.

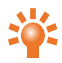

**Dica:** Você pode visualizar o uso da memória do seu telefone e da memória de nuvem usando o aplicativo Vertu Certainty. Consulte "Sobre os serviços Vertu" na página 25 para mais informações.

# Otimizar o uso de dados

Você pode monitorar a quantidade de dados que baixou e enviou pelo seu telefone, e pode configurar um limite mensal de uso de dados.

**Nota:** As informações de uso de dados são fomecidas para ajudá-lo a gerenciar a sua utilização. A medição de dados do seu provedor de serviços pode não medir o uso de dados da mesma forma, portanto, verifique suas cargas de dados com o seu provedor de serviços.

# 🛞 > 🧱 > 🔯 > Uso de dados

Para configurar um alerta de uso de dados, arraste o lado direito da barra laranja para cima ou para baixo. Você receberá uma notificação quando o nível configurado tiver sido alcançado.

Para definir um limite de uso de dados, toque em **Definir limite de dados móveis** e, em seguida, arraste o lado direito da barra vermelha para cima ou para baixo. Você receberá uma notificação quando o nível definido tiver sido alcançado e os seus dados móveis serão automaticamente desligados.

## Configurações de roaming de dados

Para alterar as configurações do seu roaming de dados, na tela inicial, toque em 🗰 Aplicativos > 🔅 Configurações > Mais... > Redes móveis > Roaming de dados.

**Nota:** Você poderá incorrer em cobranças significativas se utilizar o roaming de dados. Verifique as condições de roaming de dados com seu provedor de serviços.

### Back up e restauração do seu telefone

Para fazer back up dos dados do seu aplicativo, senhas Wi-Fi e outras configurações para servidores Google, toque em III Aplicativos > 🔅 Configurações > Backup & reset > Fazer backup.

Use Google Drive™ para fazer back up de suas músicas, fotos, vídeos e documentos. Toque em Aplicativos > **Google Drive** > Menu > **Upload**.

Use sua conta Gmail™ para fazer back up de seus contatos, e-mails e agendas. Para definir as

configurações de sincronização do Google, toque em 🗰 Aplicativos > 🔅

Configurações > Sincronizar & contas > selecione sua conta do Google.

Para fazer back up de suas mensagens de texto, use um aplicativo recomendado pela Vertu. Para mais informações, consulte "Aplicativos recomendados" na página 22.

Para fazer back up de sua conta Google, toque em 🗰 Aplicativos > 🔅 Configurações > Backup & reset > Conta de backup.

Para restaurar automaticamente suas configurações e dados de aplicativos, ao reinstalar um aplicativo,

toque em 🗰 Aplicativos > 🔯 Configurações > Backup & reset > Restauração automática.

# Configurar seu telefone para bloquear automaticamente

Para configurar seu telefone para bloquear automaticamente, toque em HAPlicativos > 🔅 Configurações > Segurança > Bloqueio de tela > tipo de bloqueio > Bloquear automaticamente. Em seguida, selecione quanto tempo após o modo de espera você deseja bloquear o telefone.

Nota: Este recurso não se aplica à opção de bloqueio Deslizar.

# Alterar seu código PIN

Para configurar o seu código PIN, na tela principal, toque em **H** Aplicativos > **‡ Configurações** > **Segurança** > **Bloqueio de tela** > **PIN**. Digite o seu número PIN e, em seguida, confirme-o.

Você será solicitado a digitar o código PIN para desbloquear o seu telefone.

# Códigos de acesso

### Código PIN (4 a 8 dígitos)

O código PIN protege o seu cartão SIM contra o uso não autorizado ou é exigido para acessar alguns recursos. Você pode configurar o seu telefone para solicitar o código PIN quando você ligá-lo. Se você digitar incorretamente o código 3 vezes em uma sequência, será preciso desbloquear o código com o código PUK. Para alterar o seu código PIN, consulte "Alterar seu código PIN" na página 62.

### Código PUK ou PUK2 (8 dígitos)

Os códigos PUK e PUK2 são necessários para desbloquear um código PIN ou PIN2. Para detalhes sobre o PUK ou PUK2, entre em contato com o seu provedor de serviços.

### Número IMEI (15 dígitos)

O número IMEI é usado para identificar telefones válidos na rede. Este número também pode ser usado para bloquear um telefone roubado. Você poderá ser solicitado a fornecer este número ao Atendimento ao Cliente Vertu. Para visualizar o seu número IMEI, na tela principal, toque em Configurações > Sobre o telefone > Status > IMEI.

#### Código de bloqueio (código de segurança - mínimo de 4 dígitos)

Um código de bloqueio ajuda a proteger o seu telefone contra o uso não autorizado. Você pode configurar o seu telefone para solicitar o código de bloqueio que você definir. Mantenha o código secreto em um local seguro separado do seu telefone. Se esquecer o código e seu telefone for bloqueado, ele solicitará o serviço. Cobranças adicionais podem ser aplicadas, e todos os dados pessoais do seu telefone podem ser excluídos.

# Restauração Master

A restauração master retorna o seu telefone para as configurações de fábrica e apaga todos os dados do seu telefone. Para realizar uma restauração master, na página inicial, toque em Configurações > Backup & reset > Configuração original.

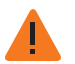

Aviso: Você pode desejar fazer back up dos seus dados antes de realizar uma restauração master.

# **Dicas e truques**

### **Dicas gerais**

- Para visualizar rapidamente seus aplicativos mais usados recentemente, pressione e segure Inicial
   .
- Para visualizar os números discados recentemente, toque em Telefone > ().
- A luz de notificação atualiza constantemente o status do seu telefone.

| Cor da luz        | Status do telefone                                                                                                    |
|-------------------|----------------------------------------------------------------------------------------------------|
| Verde contínuo    | Bateria carregada                                                                                                    |
| Verde piscando    | Bateria carregando                                                                                                    |
| Vermelho contínuo | Bateria baixa, mas carregando                                                                                                    |
| Vermelho piscando | Bateria baixa e não carregando. Por exemplo, se o telefone estiver<br>conectado a um PC, mas não há corrente suficiente para carregar o<br>telefone. |
| Azul piscando     | Chamada, mensagem de texto ou e-mail recebidos                                                                                                    |

- Para editar os atalhos na sua bandeja favoritos (parte inferior da tela inicial), toque e segure um atalho, e arraste-o para dentro ou para fora.
- Para colocar o seu telefone no modo silencioso, pressione a tecla liga/desliga. Para reativar o som do seu seu telefone, pressione a tecla Inicial ou liga/desliga.
- Para definir quando a tela irá apagar após um período de inatividade, toque em Aplicativos >
   Configurações > Visor > Modo de espera.
- Para ligar ou desligar rapidamente o modo de avião, pressione e segure a tecla liga/desliga > Modo para avião.
- Para selecionar texto, toque e segure-o. Sinais de tabulação marcam os limites do texto selecionado. Arraste as tabulações para selecionar o texto desejado e, em seguida, toque os ícones para recortar, copiar ou colar a sua seleção. No visor em paisagem, toque em Editar para visualizar suas opções.
- Para acessar rapidamente as configurações do telefone na tela inicial, pressione Menu > Configurações do sistema.

### Aumentar a vida da bateria

- Para reduzir o brilho da tela, toque em 🗰 Aplicativos > 🔅 Configurações > Visor > Brilho.
- Para interromper a transferência de dados em segundo plano, toque em III Aplicativos > Configurações > Uso de dados > Dados móveis, Desativado e, em seguida, arraste o botão de dados Móveis para a esquerda.
- Para desligar Bluetooth™, toque em Aplicativos > ◊ Configurações, e, em seguida, arraste o botão do Bluetooth para a esquerda.
- Para desligar o Wi-Fi, toque em III Aplicativos > Configurações, e, em seguida, arraste o botão do Wi-Fi para a esquerda.
   Nota: Desligar o Wi-Fi pode resultar em aumento do custo de dados.
- Para reduzir a frequência com que o seu telefone verifica novos e-mails em sua caixa de correio, altere a frequência de verificação nas configurações da sua conta de e-mail.

# FAQs

## Perguntas

| Eu preciso ter uma conta Google™ para usar meu telefone?                         |    |
|----------------------------------------------------------------------------------|----|
| Como eu posso aumentar a vida da bateria do meu telefone?                        | 66 |
| Como posso reduzir meu custo de dados, especialmente quando estiver no exterior? | 67 |
| Como eu transfiro músicas do computador para o meu telefone?                     | 67 |
| Como eu configuro uma conta de e-mail no meu telefone?                           | 68 |
| Como transfiro contatos para o meu telefone?                                     | 68 |
| Como eu transfiro fotos do meu telefone para o computador?                       | 69 |
| Como eu configuro minhas músicas como toque de chamada?                          | 70 |
| Como eu altero o tamanho da fonte do meu telefone?                               | 70 |
| Como eu verifico se possuo as últimas atualizações de software no meu telefone?  | 70 |
| Por que eu não tenho nenhuma conectividade?                                      | 70 |
| Por que o meu armazenamento interno é menor do que o informado?                  | 71 |
| Como eu protejo meu telefone contra o uso não autorizado?                        | 71 |
| Como eu encontro o número IMEI do meu telefone?                                  | 71 |
| Por que o meu telefone esquenta?                                                 | 71 |
| Como eu fico sabendo a quantidade de armazenamento que tenho em meu telefone?    | 71 |
| Como eu defino uma foto como fundo de tela?                                      | 71 |

#### Eu preciso ter uma conta Google™ para usar meu telefone?

Você será capaz de executar funções básicas no seu telefone sem uma conta Google, como efetuar chamadas ou enviar mensagens de texto, mas uma conta Google é altamente recomendável, uma vez que lhe dá acesso a Google Play e a outros aplicativos do Google.

#### Como eu posso aumentar a vida da bateria do meu telefone?

Há várias formas de maximizar a vida da bateria do seu telefone VERTU Ti:

- Desligue a transferência de dados de segundo plano tocando em III Aplicativos> 
   Configurações > Uso de dados > Desativado.
- Desligue Bluetooth<sup>™</sup> tocando em Aplicativos > Configurações e, em seguida, arraste o botão liga/desliga do Bluetooth para a esquerda.

- Desligue o Wi-Fi tocando em III Aplicativos > I Configurações e, em seguida, arraste o botão liga/desliga do Wi-Fi para a esquerda.
- Reduza a frequência com que seu telefone verifica novos e-mails na sua caixa de entrada. Em seu aplicativo de e-mail, pressione Menu > Configurações > Frequência de verificação da caixa de mensagens > período de tempo.
- Reduza o brilho da sua tela tocando em H Aplicativos > O Configurações > Visor > Brilho.

### Como posso reduzir meu custo de dados, especialmente quando estiver no exterior?

Você pode desabilitar os seus dados móveis tocando em **H** Aplicativos > **Configurações** > Uso de dados > e, em seguida, tocando em LIGADO próximo a Dados móveis e arrastando para a esquerda para colocá-lo no modo DESLIGADO. Confirme com OK quando for solicitado.

Você pode definir um limite de dados que pode utilizar. Pressione Inicial 🔅 > 🧱 > 🐼 > Uso de dados.

Para configurar um alerta de uso de dados, arraste o lado direito da barra laranja para cima ou para baixo. Você receberá uma notificação quando o nível configurado tiver sido alcançado.

Para definir um limite de uso de dados, toque em **Definir limite de dados móveis** e, em seguida, arraste o lado direito da barra vermelha para cima ou para baixo. Você receberá uma notificação quando o nível definido tiver sido alcançado e os seus dados móveis serão automaticamente desligados.

**Nota:** A informação de uso de dados é fornecida para ajudá-lo a gerenciar a sua utilização. A forma como o seu provedor de serviços mede os dados pode não ser a mesma portanto verifique a sua carga de dados com o provedor de serviços.

Você pode desabilitar o roaming de dados. Pressione Inicial 🛞 > 🗰 > 🔅 > Mais... > Redes móveis > Roaming de dados.

#### Como eu transfiro músicas do computador para o meu telefone?

Quando você conecta o seu telefone ao computador pela primeira vez, o computador pode avisá-lo de que os drivers estão sendo instalados. É importante que você instale esses drivers no seu computador.

- 1. Conecte o cabo microUSB do conector microUSB do seu telefone a uma conexão USB do seu computador.
- 2. Na tela inicial, verifique se 🖞 é exibido na barra de status.
- Arraste a barra de status para baixo e toque em Conectado como um dispositivo de mídia. Certifique-se de que a caixa de seleção Dispositivo de mídia (MTP) está selecionada.
- 4. No seu computador, navegue para o disco removível exibido no seu telefone e abra o Armazenamento Interno.
- 5. Arraste e solte os arquivos entre o seu computador e a pasta 'Música'.
- 6. Quando tiver finalizado, desconecte o cabo USB.

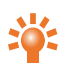

**Dica:** Se você arrastar e soltar pastas de música, como uma pasta de um artista contendo múltiplas pastas de álbuns, esta organização será replicada no seu telefone.

#### Como eu configuro uma conta de e-mail no meu telefone?

Você pode configurar várias contas de e-mail diferentes em seu telefone VERTU Ti: e-mail corporativo, Gmail ou contas de e-mail pessoal.

Para configurar essas contas, toque em Aplicativos > Configurações > Sincronizar & contas > ADICIONAR CONTA. Selecione Corporativa para contas de e-mail de trabalho no servidor Microsoft<sup>™</sup> Exchange, Google para suas contas Gmail ou E-mail para suas contas de e-mail pessoal.

#### Como transfiro contatos para o meu telefone?

Para transferir contatos para o seu telefone VERTU Ti com a sua conta Gmail<sup>™</sup>, você deve primeiro exportar os contatos do seu telefone antigo para um arquivo Comma Separated Values (.csv). Após este arquivo ter sido importado para sua conta Gmail, ele será automaticamente sincronizado com o seu telefone VERTU Ti (desde que você já tenha configurado uma conta Gmail).

- 1. Exporte os contatos do seu telefone anterior para um arquivo .csv. Para informações de como fazê-lo, consulte a documentação do usuário fornecida com o seu telefone anterior.
- 2. Conecte-se à sua conta Gmail no seu PC e clique em 'Contatos' > 'Importar Contatos'.
- 3. Clique em 'Procurar' e selecione o arquivo .csv que você criou.
- 4. Clique em 'Importar Contatos'.

Importante: Sincronizar seus contatos com a sua conta Gmail significa que seus contatos ficarão sempre armazenados.

Para transferir contatos de um telefone Vertu Constellation T para o seu telefone VERTU Ti:

- 1. Acesse os contatos do seu telefone Constellation T.
- 2. Selecione 'Opções' e marque os contatos que deseja transferir.
- 3. Selecione 'Enviar um cartão de contato' > 'Por e-mail' para sua conta do Gmail.
- 4. Abra sua conta Gmail no seu VERTU Ti ou no seu PC.
- 5. Abra o e-mail e selecione 'SALVAR' (VERTU Ti)' ou 'Importar para Contatos (PC)' para cada contato que deseja transferir. Seus contatos irão sincronizar-se automaticamente com aqueles do seu VERTU Ti.
- 6. No seu PC, você pode editar os seus contatos e substituir os duplicados.

Para transferir contatos de um telefone Vertu Signature para o seu telefone VERTU Ti:

 Instale e configure o Vertu PC Suite no seu computador. Você pode fazer o download do Vertu PC Suite em http://www.vertu.com/en/help-and-support/user-guides-and-downloads/software-formac-and-pc.aspx?td=rm-266v

- 2. Utilizando um cabo USB, conecte o telefone Vertu Signature ao PC e certifique-se de que o Vertu PC Suite está selecionado.
- 3. No Vertu PC Suite, configure as opções de sincronização. Selecione MS Outlook como alvo, e em seguida, a opcão para fazer upload dos dados do telefone para MS Outlook. Selecione os dados que deseja sincronizar, os quais podem incluir contatos, agendas e notas.
- 4. Execute o processo de sincronização.
- 5. Após os seus contatos terem sido carregados para o Outlook, você pode exportá-los para um arquivo .csv.
- 6. Conecte-se à sua conta Gmail no seu PC e clique em 'Contatos' > 'Importar Contatos'.
- 7. Clique em 'Procurar' e selecione o arquivo .csv que você criou.
- 8. Clique em 'Importar Contatos'.
- 9. Após este arquivo ter sido importado para sua conta Gmail, ele será automaticamente sincronizado com o seu telefone VERTU Ti (desde que você já tenha configurado uma conta Gmail).

#### Como eu transfiro fotos do meu telefone para o computador?

Você pode transferir fotos remotamente para sua conta de armazenamento de dados em nuvem Google Drive e acessá-las no seu PC ou Mac.

Em 📴 Galeria, toque na foto que deseja transferir, toque em << e, em seguida, toque em 📥.

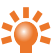

Dica: Você pode marcar mais de uma foto para transferir ao mesmo tempo. Em um álbum, toque e segure a primeira foto até que uma borda azul seja exibida ao redor da mesma e, em seguida, toque em quaisquer outras fotos para selecioná-las.

Após ter feito o upload de suas fotos para o Google Drive, faça o download das mesmas para o seu computador. Para fazê-lo, acesse sua conta Google através de um navegador e visite a guia "Drive" ou faça o download do software do cliente Google Drive para o seu computador.

Alternativamente, você pode transferir fotos usando uma conexão a cabo entre o seu telefone e um computador.

- 1. Conecte o cabo microUSB do conector microUSB do seu telefone a uma conexão USB do seu computador. A primeira vez que o fizer, o seu computador pode avisar que os drivers estão sendo instalados.
- 2. Na tela inicial, arraste a barra de status para baixo e toque em Conectado como um dispositivo de mídia. Certifique-se de que a caixa de seleção Dispositivo de mídia (MTP) está selecionada.
- Arraste e solte os arguivos entre a pasta "Imagens" do telefone e o seu computador.

Quando tiver terminado, desconecte o cabo USB.

#### Como eu configuro minhas músicas como toque de chamada?

Usando o seu computador, você precisa copiar a música para a pasta 'Toques' do seu telefone VERTU Ti:

- Conecte o cabo microUSB do conector microUSB do seu telefone a uma conexão USB do seu computador.
- 2. Na tela inicial, verifique se 🖞 é exibido na barra de status.
- 3. Arraste a barra de status para baixo e toque em Conectado como um dispositivo de mídia. Certifique-se de que a caixa de seleção Dispositivo de mídia (MTP) está selecionada.
- 4. No seu computador, navegue para o disco removível exibido no seu telefone e abra o Armazenamento Interno.
- 5. Arraste e solte o arquivo de música entre o seu computador e a pasta 'Toques'.
- 6. Quando tiver finalizado, desconecte o cabo USB.
- 7. Toque em 🗰 Aplicativos > 🔅 Configurações > Som > Toque do telefone > música > OK.

#### Como eu altero o tamanho da fonte do meu telefone?

Para alterar o tamanho da fonte, toque em 🗰 Aplicativos > Configurações > Visor > Tamanho da fonte.

#### Como eu verifico se possuo as últimas atualizações de software no meu telefone?

Para verificar se seu telefone VERTU Ti possui o software mais recente, toque em Aplicativos > Configurações > Sobre o telefone > Atualizações do sistema.

#### Por que eu não tenho nenhuma conectividade?

Se você perder a conexão de rede, verifique a intensidade do sinal de rede no canto direito superior da sua tela. É possível que você esteja em uma área com pouca cobertura de rede. Se o problema persistir, entre em contato com o provedor de serviços.

Quando o seu telefone tiver uma boa conexão de rede, o indicador de rede (sinal completo) 4 é exibido na barra de status.

Se você perder a conexão Wi-Fi, verifique o indicador de status do Wi-Fi na parte superior da sua tela para verificar a intensidade da conexão. Você pode estar sem sinal. Para buscar as redes Wi-Fi, toque em **Elim** Aplicativos > **Configurações** > **Wi-Fi**. Toque em **DESLIGADO** e arraste-o para a direita para ligá-lo e toque em **SCAN**. Toque em uma rede da lista e, em seguida, toque em **Conectar**. Pode ser preciso acessar detalhes de **SSID da rede**, **Segurança**, e **Senha**. Para obter esses detalhes, entre em contato com o administrador de rede.

Quando o seu telefone estiver conectado, o indicador de Wi-Fi 💎 é exibido na barra de status.

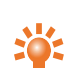

**Dica:** Se você estiver usando uma conexão Wi-Fi doméstica, a informação de segurança pode frequentemente ser encontrada no seu roteador Wi-Fi.

#### Por que o meu armazenamento interno é menor do que o informado?

Isto pode ser devido ao tamanho dos arquivos de sistema do seu telefone, ou do número de aplicativos que você fez download. Para uma representação gráfica dos detalhes de armazenamento, toque em Aplicativos > 🔅 Configurações > Armazenamento.

#### Como eu protejo meu telefone contra o uso não autorizado?

Você pode escolher dentre várias opções de bloqueio diferentes para proteger o seu telefone VERTU Ti.

Para selecionar um tipo de bloqueio, toque em 🧱 Aplicativos

> Configurações > Segurança > Bloqueio de tela e selecione dentre Deslizar, Desbloqueio facial, Padrão, PIN ou Senha.

Se você estiver usando uma conta de e-mail corporativa, poderá utilizar um bloqueio específico.

#### Como eu encontro o número IMEI do meu telefone?

O número IMEI é usado para identificar telefones válidos na rede. Este número também pode ser usado para bloquear um telefone roubado. Você poderá ser solicitado a fornecer este número ao Atendimento ao Cliente Vertu. Para visualizar o seu número IMEI, na tela principal, toque em Configurações > Sobre o telefone > Status > IMEI.

#### Por que o meu telefone esquenta?

Seu telefone VERTU Ti pode ocasionalmente esquentar quando usado por um período prolongado, estar sendo carregado ou ter sido exposto a calor extremo. Nessas circunstâncias, você deve desligar o seu telefone (pressione e segure a tecla liga/desliga e, em seguida, toque em **Desligar**) por alguns minutos.

#### Como eu fico sabendo a quantidade de armazenamento que tenho em meu telefone?

Para visualizar a quantidade de armazenamento disponível para uso, toque em **H** Aplicativos > **Onfigurações** > **Armazenamento**. O armazenamento disponível é exibido na seção interna de armazenamento do telefone.

Você também pode visualizar o status de armazenamento em nuvem e interno do seu telefone no aplicativo Vertu Certainty.

#### Como eu defino uma foto como fundo de tela?

Para definir uma foto tirada como seu novo fundo de tela, toque e segure um local vazio dos painéis da sua tela inicial. Em seguida, toque em **Galeria** e selecione a foto. Dependendo do tamanho, pode ser solicitado que você corte a foto.

# Acessórios

## Carregador de bateria

O carregador fomecido com o seu telefone VERTU Ti deve ser apropriado para a sua região. Entretanto, você deve verificar sempre se a voltagem da tomada CA é adequada para o carregador antes de tentar ligá-lo.

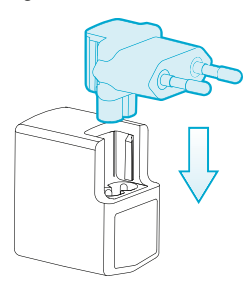

A bateria do seu telefone VERTU Ti requer carga em intervalos regulares. Não é preciso que a bateria esteja completamente descarregada para carregá-la.

Para informações sobre como carregar o seu telefone, consulte "Carregar o telefone" na página 13.

#### Outras opções de carga

Você também pode carregar a bateria usando:

- Um PC compatível (este método também fornece conectividade de dados)
- Pacote Vertu Portable Power (consulte "Kit Vertu Portable Power" na página 74)
- Carregador para veículos (consulte "Carregador para veículos" na página 73)

### Cabo de dados

O cabo de dados USB permite que você transfira dados entre o seu telefone VERTU Ti e um computador compatível.

**Nota:** Três cabos microUSB são fornecidos com o seu telefone VERTU Ti: dois cabos microUSB de 1200 mm (CA-209DV) e um cabo microUSB de 250 mm (CA-210DV).

1. Conecte o cabo de dados USB ao conector microUSB do seu telefone VERTU Ti. Certifique-se de que o cabo esteja inserido corretamente, com o símbolo USB voltado para cima.
Conecte o cabo à porta USB do computador. O telefone começa a carregar e vários modos de conexão USB são disponibilizados. Arraste a barra de status e notificação para baixo a fim de selecionar uma das seguintes opções:

Dispositivo de mídia (MTP) — transferir arquivos de mídia entre o seu telefone e um PC.

Câmera (PTP)— transferir fotos e quaisquer outros tipos de arquivos não suportados por Dispositivo de mídia (MTP), entre o seu telefone e um PC.

## Carregador para veículos

O carregador para veículos recarrega a bateria do seu celular VERTU Ti com rapidez e segurança, a partir de uma tomada para acendedor de cigarros de 12 ou 24 Volts (CC).

1. Conecte o cabo microUSB ao conector microUSB do seu telefone VERTU Ti. Certifique-se de que o cabo esteja inserido corretamente, com o símbolo USB voltado para cima.

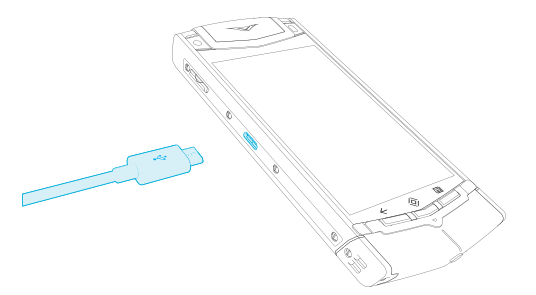

2. Conecte a outra extremidade do cabo microUSB ao carregador para veículos. Em seguida, conecte o carregador para veículos na tomada do acendedor de cigarros.

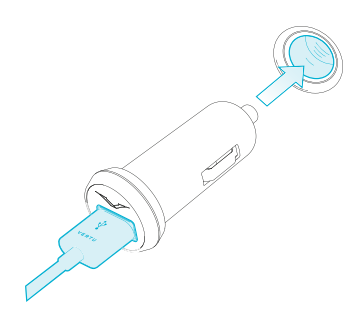

A luz indicadora verde acenderá para mostrar que o carregador está conectado à tomada. Uma mensagem de confirmação é exibida se o seu telefone VERTU Ti estiver ligado. Alguns soquetes de acendedor de cigarros só funcionam quando a chave de ignição estiver ligada.

 Quando a bateria estiver totalmente carregada, o indicador de carga será desativado. Desconecte o cabo microUSB do seu telefone VERTU Ti e do carregador para veículos, e em seguida, desconecte o carregador para veículos da tomada do acendedor de cigarros.

Use apenas carregadores para veículos especificamente indicados para uso com o seu telefone VERTU Ti.

Nunca tente usar um carregador para veículos danificado.

O tempo que leva para carregar a sua bateria depende da carga existente. Você pode usar o seu celular VERTU Ti normalmente durante o processo de carga, embora isso aumente o tempo de carregamento.

## Kit Vertu Portable Power

O seu kit Vertu Portable Power permite carregar as baterias em dois dispositivos compatíveis simultaneamente quando você não tem acesso a uma fonte de energia externa.

Você pode fazer o seguinte separada ou simultaneamente:

- Carregar o seu telefone VERTU Ti usando o cabo USB integrado (até uma carga completa).
- Carregar um acessório compatível, tal como um fone Bluetooth Vertu, usando a saída de energia USB auxiliar (até uma carga completa).
- Recarregar o seu kit Vertu Portable Power.

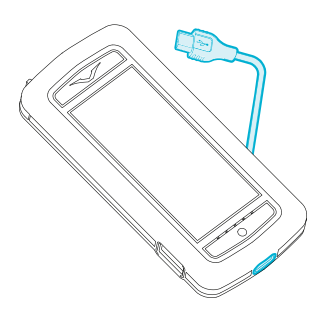

#### Carregar o seu kit Vertu Portable Power

- Conecte o cabo USB fornecido entre a porta de carga na base do seu kit Vertu Portable Power e sua fonte de energia. Opções de fonte de energia incluem o carregador Vertu (AC-31) fornecido com o seu telefone, ou um computador compatível. Quando a carga inicia, luzes sucessivas indicadoras de carga são iluminadas. Assim que todas as cinco luzes estiverem iluminadas, o seu kit Vertu Portable Power estará totalmente carregado.
- 2. Desconecte o seu kit Vertu Portable Power da fonte de energia.

O seu kit Vertu Portable Power desliga automaticamente se nenhuma carga iniciar por 10 segundos ou se ficar automaticamente descarregado.

#### Use o Vertu Portable Power para carregar o seu telefone VERTU Ti

- 1. Para ligar o seu kit Vertu Portable Power, pressione e mantenha pressionado o botão liga/desliga até que a luz indicadora de carga esteja iluminada.
- 2. Usando a alavanca de gestão de cabo, libere o cabo USB integrado.
- 3. Conecte o cabo USB ao conector microUSB do seu telefone VERTU Ti.
- 4. Quando a carga estiver completa, desconecte o seu telefone do carregador e reinstale o cabo.

Para garantir o máximo desempenho de sinal do seu telefone VERTU Ti, não coloque o seu kit Vertu Portable Power em contato com o seu telefone durante as chamadas.

#### Use Vertu Portable Power para carregar um acessório compatível

- 1. Ligue o seu Vertu Portable Power. Mantenha pressionado o botão liga/desliga até que as luzes indicadoras de carga fiquem iluminadas.
- 2. Conecte o cabo fornecido com o seu acessório à saída de força USB auxiliar no seu kit Vertu Portable Power.
- 3. Quando a carga estiver completa, desconecte o acessório do kit Vertu Portable Power.

No caso de um evento improvável em que os acessórios conectados extraiam energia excessiva do seu kitVertu Portable Power, a carga é suspensa e as luzes indicadoras piscam. Desconecte os acessórios e pressione o botão liga/desliga para reiniciar o seu kit Vertu Portable Power.

Nota: A superfície do dispositivo não contém revestimento de níquel. A superfície do dispositivo contém aço inoxidável.

## Fone de ouvido estéreo

O seu telefone VERTU Ti é fornecido com um fone de ouvido estéreo, que inclui um microfone. Conecte-o ao conector do fone do seu celular VERTU Ti.

Todos os controles de volume e música, bem como funções de controle de chamadas estão contidos no seu telefone VERTU Ti.

## Especificações

## Especificações

#### Dimensões

- Volume: 199,5 cc
- Peso: 181–201 g
- Comprimento: 130,4 mm
- Largura: 58,9 mm
- Espessura: 12,8 mm

#### Gerenciamento de energia

• Bateria interna recarregável de íons de lítio de 1300 mAh. Os períodos de funcionamento dependem do cartão SIM, configurações de rede e uso.

#### Conectividade

- Quadband GSM 850/900/1800/1900 MHz
- Bandas WCDMA I, II, IV, V, VIII
- DC-HSPA+, Cat24, 42 Mb/s downlink, Cat6 5.76 Mb/s uplink
- WLAN 802.11 a,b,g, n, incluindo WAPI para PRC
- Conector micro USB
- Tomada de áudio de 3,5 mm
- Bluetooth v4 + LE
- NFC + elemento de segurança baseado em SIM
- Ponto de acesso Wi-Fi (vinculação e ponto de acesso portátil)

#### Características de hardware

- Visor de alto contraste, paisagem WVGA de 3,7 polegadas
- Câmera principal de 8 MP com AF e luz LED
- Câmera frontal compatível com Skype de 1,3 MP
- 64 GB de memória interna

- A-GPS e bússola
- Giroscópio e acelerômetro para orientação e jogos

#### **Recursos principais**

- Android 4.0, Ice Cream Sandwich
- E-mail pessoal e corporativo
- Aplicativos Google, incluindo Gmail, Google+, Google Maps, Google Maps with Navigation (Beta), Google Play, Google Play Music, serviço de armazenamento em nuvem Google Drive e YouTube.
- Navegador
- Movie Studio

#### Acessórios

- Estojo de couro de bezerro
- Fone de ouvido WH-3V V STEREO (angulado a direita)
- Carregador portátil DC-15V
- Carregador AC-31 com quatro entradas de plug regionais e cabo de carga
- Dois cabos de dados micro USB CA-209DV (1200 mm)
- Cabo de dados microUSB CA-210DV (250 mm)
- Carregador para veículos DC-30V
- Kit de suporte, incluindo Guia de Iniciação Rápida, Manual de Garantia, Cartão de Autenticidade e Cartão de Informações do Site
- Pano de polimento
- Adaptadores de cartão MicroSIM e nanoSIM

## Cuidados com o seu telefone

## **Cuidados gerais**

Caso o seu telefone VERTU Ti ou qualquer um de seus acessórios não estejam funcionando como deveriam, entre em contato o revendedor da Vertu.

- Sempre use o seu VERTU Ti da forma documentada. O uso incorreto pode afetar o desempenho.
- Não tente abrir ou desmontar o seu celular VERTU Ti. A única parte que você pode abrir é a porta SIM. Seu telefone VERTU Ti deve ser reparado por pessoal autorizado pela Vertu.
- Não abuse nem manuseie seu celular VERTU Ti de forma displicente.
- Utilize exclusivamente acessórios aprovados pela Vertu.
- Os carregadores fornecidos são destinados ao uso exclusivo com o seu telefone VERTU Ti. Não os utilize com nenhum outro dispositivo, pois pode resultar em danos permanentes ao telefone, bateria ou carregador.
- Mantenha seu celular e todos os acessórios e peças da VERTU Ti fora do alcance de crianças pequenas e animais de estimação.
- Evite o contato de seu celular ou acessórios VERTU Ti com líquidos ou umidade, bem como poeira ou sujeira.
- Não exponha o celular VERTU Ti a temperaturas extremas, pois podem causar a interrupção temporária do funcionamento da bateria. O desempenho é particularmente limitado em temperaturas muito abaixo de zero.
- Não pinte nem aplique nenhuma substância em seu celular VERTU Ti.
- Utilize um pano macio e limpo para limpar o seu celular VERTU Ti. Não use produtos químicos, detergentes, substâncias abrasivas ou outros líquidos. Utilize um cotonete para limpar as lentes da câmera.

## Apliques

A Vertu recomenda que você evite o seguinte:

- Exposição direta à luz, calor e umidade excessivos.
- Contato com itens e substâncias que podem manchar ou arranhar as superfícies

Se cair água no seu telefone VERTU Ti, seque-o imediatamente com um pano absorvente macio.

## Couros exóticos

A Vertu recomenda que você ocasionalmente limpe o couro exótico na direção da parte escamada com um pano ligeiramente úmido e macio, evitando pressão excessiva.

- Se cair água acidentalmente no seu telefone, seque-o imediatamente com um pano absorvente macio.
- A exposição direta à luz forte, calor e umidade deve ser evitada, assim como o contato com itens e substâncias que podem manchar ou arranhar as superfícies.
- A Vertu recomenda que você armazene seu fone de ouvido na bolsa quando não estiver em uso.

## Couro

Cada uma das partes do couro usada por artesãos da Vertu é exclusiva. As marcas naturais apresentadas devem ser consideradas como indicativas da individualidade do couro da mais alta qualidade. Todos os tipos de couro podem ser danificados e devem ser tratados com cuidado.

Evite:

- O contato com água e umidade elevada.
- Deixar cair, causar atrito ou golpear contra superfícies sólidas.
- Expor a temperaturas extremas
- O contato com substâncias oleosas, maquiagem e solventes.

## Metais não preciosos

Os metais da Vertu são acabados de acordo com os mais altos padrões e deve-se ter cuidado para manter sua aparência.

Evite:

- O contato com químicos, como solventes, soluções ácidas e alcalinas, refrigerantes e o contato com água salgada. Limpe com uma flanela macia e limpa assim que houver contato com essas substâncias.
- O contato com objetos cortantes
- Deixar cair ou golpear contra superfícies sólidas
- Lustradores de metal

## Metais preciosos

Os metais preciosos, como ouro e platina, apresentam uma composição mais suave e necessitam de cuidados extras ao manusear um produto Vertu que contenha esses materiais.

## Pedras preciosas

As pedras preciosas são extremamente duras e duráveis, mas podem ser danificadas se manuseadas incorretamente. Por exemplo, elas podem ser quebradas, ou seus assentamentos poderiam ser danificados por um forte impacto sobre uma superfície dura, fazendo com que a pedra se solte ou caia.

Todo cuidado deve ser tomado quando em contato com outras jóias como anéis e brincos de brilhantes, pois eles podem causar atritos e lascar a pedra ou o assentamento. Um cuidado razoável deve ser tomado para não prender o assentamento com fios, em particular, fios sintéticos que podem dobrar o assentamento e soltar as pedras.

Recomenda-se que o seu celular Vertu seja mantido em um estojo de couro Vertu quando não estiver em uso, especificamente quando colocado em bolsas e demais bagagens.

Se as pedras ficarem opacas devido ao uso, o produto pode ser levemente polido usando a flanela de polimento de microfibra da Vertu.

## Safira e cerâmicas

A cerâmica e a safira são materiais extremamente resistentes, mas também podem quebrar e ser arranhados por materiais ou objetos mais resistentes, além de serem danificados, se caírem.

Evite:

- O contato com outros materiais resistentes, como joias com diamante, lixas de unhas, cristais abrasivos e minerais
- Deixar cair ou golpear o produto contra superfícies sólidas.
- O atrito constante contra superfícies sólidas

## Segurança e garantia

## Texto de segurança

O pacote de vendas pode conter vários produtos e peças diferentes (doravante denominados coletivamente como o "Produto"), por exemplo, um telefone com diversos carregadores. As seguintes diretrizes destinam-se a cobrir todos os produtos e peças. A não observância das instruções pode resultar em riscos para a segurança pessoal ou dos dados, danos ao Produto, ou na não-conformidade com os requisitos legais.

#### Considerações médicas

A operação de qualquer equipamento radiotransmissor, incluindo celulares sem fio, pode interferir no funcionamento de dispositivos médicos que não estejam adequadamente isolados contra esse tipo de interferência. Consulte um médico ou os fabricantes de dispositivos médicos para determinar se eles estão devidamente protegidos contra energia RF externa (Rádio Frequência).

Os fabricantes de dispositivos clínicos recomendam uma distância mínima de 15,3 centímetros (6 polegadas) entre um dispositivo sem fio e um dispositivo médico implantado, como um marca-passo ou desfibrilador cardioversor implantado. As pessoas que possuem esses tipos de aparelhos devem fazer o seguinte:

- Não devem carregar o celular em bolsos próximos ao peito;
- Usar o telefone no lado oposto ao dispositivo médico.
- Desligar o telefone se houver qualquer motivo de suspeita de interferências.
- Seguir as instruções do fabricante com referência a um dispositivo médico implantado.

Se você tiver dúvidas sobre o uso do dispositivo sem fio com um aparelho médico implantado, consulte o departamento de serviços médicos.

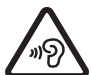

Para evitar possível dano à audição, não use altos níveis de volume por longos períodos de tempo. Quando você usa o fone de ouvido, sua capacidade de ouvir sons externos pode ser afetada. Não utilize o fone de ouvido quando este puder colocar em risco a sua segurança. Ouça o fone de ouvido em um nível moderado e não segure o dispositivo junto ao ouvido quando o altofalante estiver em uso.

#### Compatibilidade com aparelhos auditivos (HAC) para aparelhos digitais

Seu telefone está em conformidade com as regras FCC (Comissão Federal de Comunicação) que regem a compatibilidade com aparelhos auditivos. Alguns dispositivos sem fio podem interferir em alguns aparelhos auditivos. Para compatibilidade total com aparelhos auditivos, você deve desligar a conectividade Bluetooth. As regras de compatibilidade para aparelhos auditivos sem fio FCC asseguram que os consumidores com deficiência auditiva são capazes de acessar serviços de comunicação sem fio através de uma grande variedade de aparelhos sem apresentar interferência incapacitante de rádio frequência (RF) ou outros obstáculos técnicos.

Para definir e medir a compatibilidade de fones de ouvido com aparelhos auditivos, a FCC baseia-se na norma ANSI C63.19 versão 2007 e versão 2011; a norma ANSI C63.19 especifica os procedimentos de teste para determinar a classificação M- e a classificação T de fones de ouvido digitais.

Um aparelho auditivo é considerado compatível para acoplamento acústico se atender a uma classificação de M3 ou M4, em conformidade com a ANSI C63.19. Um aparelho auditivo é considerado compatível para acoplamento indutivo com aparelhos auditivos se atender uma classificação de T4 ou T3, de acordo com a norma ANSI C63.19. (Nem todos os aparelhos auditivos têm telecoil embutido.) Este dispositivo foi testado de acordo com a ANSI C63.19 versão 2007, e atende à classificação M3.

Este telefone foi testado e avaliado para uso com aparelhos auditivos em algumas tecnologias sem fio que utiliza. No entanto, podem existir algumas tecnologias sem fio novas utilizadas neste telefone que não tenham sido testadas ainda para uso com aparelhos auditivos. É importante experimentar as diferentes funcionalidades deste telefone completamente e em locais diferentes, usando o seu aparelho auditivo ou implante coclear, para determinar se você ouve algum ruído de interferência. Consulte seu provedor de serviços ou o Atendimento ao Cliente da Vertu para informações sobre compatibilidade com aparelhos auditivos. Se você tiver dúvidas sobre as políticas de troca ou devolução, consulte o Atendimento ao Cliente da Vertu.

#### Desligue o telefone em áreas restritas ou perigosas

Desligue o aparelho quando o uso de telefone celular não for permitido ou quando possa causar interferências ou perigo, por exemplo, perto de equipamentos médicos, combustíveis, químicos ou em áreas de detonação.

#### Área de avião ao viajar

A menos que especificamente solicitado a desligar o telefone, você pode selecionar o perfil de Avião (offline), que significa que você não pode fazer ou receber chamadas, ou usar outros recursos que exigem a cobertura de rede de celular. Você pode, no entanto, fazer chamadas de emergência.

#### Uso em veículos

Os sinais de rádio podem afetar os sistemas eletrônicos em veículos, caso esses não tenham sido adequadamente instalados ou isolados (por exemplo, sistemas de injeção de combustível, de freios antiderrapantes (antibloqueio), sistemas de controle de velocidade, air bags). Para mais informações, verifique junto ao fabricante do seu veículo ou o seu equipamento.

O dispositivo deve ser instalado em um veículo apenas por uma equipe técnica qualificada. A instalação defeituosa pode ser perigosa e pode invalidar a sua garantia. Verifique regularmente se todo o equipamento do dispositivo sem fio está montado e funcionando adequadamente. Não armazene ou transporte líquidos inflamáveis, gases ou materiais explosivos no mesmo compartimento em que se

encontram o celular, suas peças ou acessórios. Lembre-se de que os airbags inflam com muita força. Portanto, não coloque o telefone ou acessórios na área de expansão do airbag.

#### Mantenha o produto longe de crianças

Mantenha seu Produto e todos os acessórios e peças fora do alcance de crianças pequenas e animais de estimação. Se não o fizer pode colocá-los em perigo e invalidar a garantia.

#### A segurança rodoviária vem em primeiro lugar

Siga todas as leis locais. Mantenha sempre as mãos desocupadas para operar o veículo enquanto estiver dirigindo. A segurança ao volante deve ser a sua primeira preocupação enquanto estiver dirigindo.

#### Serviço qualificado

Somente técnicos qualificados devem instalar ou consertar esse produto.

#### Baterias, carregadores e outros acessórios

Se o produto tem uma bateria interna, esta deve ser recarregável e não removível, sendo destinada ao uso quando fomecida com energia de um carregador de corrente (AC-31) da Vertu, ou de um computador compatível. Não tente remover a bateria, pois você pode danificá-la.

Uma bateria nova só atinge o rendimento máximo após duas ou três cargas e descargas completas. A bateria em um dispositivo pode ser carregada e descarregada centenas de vezes, mas, no fim, ficará inutilizável. Quando você acreditar que o desempenho do dispositivo se deteriorou (por exemplo, quando a conversa e os tempos de espera no telefone são visivelmente menores do que o normal), substitua a bateria se ela for removível, ou, se não for removível, leve o dispositivo associado à assistência técnica mais próxima. Se a Vertu Portable Power for fornecido como um Produto ou com ele, desliga-se automaticamente se a carga não ocorrer em aproximadamente 10 segundos, ou caso se torme automaticamente descarregado. Se os dispositivos ligados ao Portable Power tirarem energia excessiva dele, a carga é suspensa e os LEDs piscam. Neste caso, desligue os dispositivos e pressione o botão liga/desliga para reiniciar o Vertu Portable Power.

#### Use a bateria apenas para a sua função específica.

Nunca utilize um carregador ou uma bateria com defeito.

Utilize somente baterias aprovadas pela Vertu e recarregue sua bateria somente com os carregadores aprovados pela Vertu projetados para esse aparelho.

O uso de uma bateria ou de um carregador não aprovado pode representar risco de incêndio, explosão, vazamento e outros riscos. Não conecte outros dispositivos incompatíveis com os carregadores.

Quando o carregador não estiver em uso, desligue-o da tomada e do dispositivo. Não deixe uma bateria totalmente carregada conectada ao carregador, pois a carga excessiva poderá encurtar sua vida útil.

Não desmonte, corte, abra, amasse, curve, deforme, perfure nem rasgue células nem baterias. No caso de vazamento de bateria, não permita que o líquido entre em contato com a pele nem com os olhos. No caso de vazamento, lave a pele ou os olhos imediatamente com água ou procure ajuda médica.

Não modifique, reproduza, tente inserir objetos estranhos na bateria, nem submerja ou exponha-a à água ou outros líquidos. O uso inadequado da bateria pode resultar em incêndio, explosão ou outro risco. Se o aparelho ou a bateria cair, especialmente em uma superfície rígida e você achar que a bateria foi danificada, leve-a a um centro de serviços para inspeção antes de continuar a usá-la. Se a bateria do telefone não foi usada por um longo tempo, então, para iniciar a carga novamente, você pode precisar conectar o carregador e, em seguida, desligá-lo e ligá-lo novamente. Se a bateria estiver completamente descarregada, pode levar vários minutos antes do indicador de carga ser exibido na tela ou antes que qualquer chamada possa ser feita.

#### Mantenha o aparelho seco.

Seu produto não é totalmente resistente à água, portanto, mantenha-o seco.

#### Cartão SIM

Se não forem fornecidos adaptadores especiais na caixa ou no telefone, então, apenas cartões SIM padrão devem ser usados com o seu telefone. Se adaptadores especiais são incluídos com o produto, o aparelho também pode ser utilizado com um MicroSim (mini-UICC SIM) ou, quando apropriado, um nanoSIM.

## A utilização de um cartão SIM ou um adaptador incompatível não fornecido pela Vertu pode danificar o cartão ou o telefone, e pode corromper os dados armazenados no cartão.

#### Número IMEI e número de conformidade

Para encontrar o número IMEI, marque a sequência \*#06# no telefone. O código IMEI de 15 dígitos exclusivo do seu telefone é exibido instantaneamente. Anote-o e o mantenha em um lugar seguro para que você possa encontrá-lo se o seu telefone for extraviado ou roubado. Você também pode encontrar o número IMEI verificando a etiqueta de conformidade (consulte o manual de referência do telefone para localizar esta etiqueta).

#### WLAN

Use criptografia para aumentar a segurança da sua conexão WLAN.

#### Conector de fone de ouvido

Não conecte produtos que originem um sinal de saída, pois isso pode causar danos ao telefone. Não conecte qualquer fonte de tensão ao conector de fone de ouvido. Se você conectar um dispositivo externo ou fone de ouvido, diferente dos aprovados pela Vertu, preste atenção especial aos níveis de volume.

#### Flash da câmera

Mantenha uma distância segura quando utilizar o flash na câmera. Não use o flash com pessoas ou animais quando estes estiverem perto. Não cubra o flash ao tirar uma fotografia.

#### Proteja seu telefone de conteúdo nocivo

O seu telefone pode ser exposto a vírus e outros conteúdos prejudiciais. Tome as seguintes precauções:

- Tenha cuidado ao abrir mensagens. Elas podem conter software malicioso ou ser prejudiciais para o seu telefone ou computador.
- Tenha cuidado ao aceitar solicitações de conectividade, navegar na internet, ou fazer download de conteúdos.
- Não aceite conexões Bluetooth de fontes não confiáveis.
- Somente instale e utilize serviços e softwares de fontes em que você confia e que ofereçam segurança e proteção adequadas.
- instale anti-vírus e outros softwares de segurança em seu telefone e em qualquer computador conectado. Use apenas um aplicativo de anti-vírus de cada vez (o uso de mais de um pode afetar o desempenho e a operação do telefone e/ou computador).
- Se você acessar favoritos pré-instalados e links para sites de Internet de terceiros, tome as precauções apropriadas. A Vertu não endossa ou assume responsabilidades por tais sites.

#### Modo oculto Bluetooth

O funcionamento do telefone quando a visibilidade Bluetooth está definida como Oculta é um modo mais seguro para evitar software nocivo. Alternativamente, desligue a função Bluetooth completamente (isto não afeta outras funções no telefone).

#### Campos magnéticos

Mantenha o seu telefone longe de imãs ou campos magnéticos.

#### Antena

Evite tocar na antena desnecessariamente enquanto estiver transmitindo ou recebendo. O contato com a antena afeta a qualidade das comunicações, pode causar um alto nível de energia durante a operação e reduzir a vida útil da bateria. Para garantir o máximo desempenho de sinal do seu telefone, você não deve colocar o Vertu Portable Power em contato com ela durante as chamadas.

#### Backups

Para manter os dados do seu telefone, armazene-os em pelo menos dois locais separados, tais como no seu telefone e no seu PC.

É particularmente importante a realização de uma cópia de segurança antes da reparação ou substituição do Produto, porque o conteúdo e os dados podem ser perdidos durante estas operações.

#### Gerenciamento de direitos digitais (DRM)

Ao utilizar o celular Vertu, obedeça todas as leis e respeite a alfândega local, a privacidade e os direitos legítimos de outras pessoas, incluindo direitos autorais. A proteção de direitos autorais pode impedir a cópia, modificação, ou transferência de imagens, música e outros conteúdos.

## Cuidados e manutenção adicionais

O Produto no pacote de venda contém um ou mais dispositivos eletrônicos refinados. Portanto, a Vertu o incentiva a se familiarizar com as instruções fornecidas com e para estes dispositivos.

Para ajudar a proteger a sua cobertura de Garantia, você deve observar o "TEXTO DE SEGURANÇA" anterior, bem como o seguinte:

- Sempre use o seu produto da forma documentada.
- O seu produto contém visores, lentes de câmera e outras peças de alta precisão, portanto, lide com eles com grande cuidado para evitar arranhá-los ou danificá-los.
- Não tente remover qualquer bateria interna fixa ou cartão de memória.
- Mantenha o produto livre de poeira e sujeira.
- Não exponha o produto a temperaturas extremas, pois podem causar a interrupção temporária do funcionamento da bateria. O desempenho é particularmente limitado em temperaturas muito abaixo de zero.
- Não utilize o Produto indevidamente.
- Não pinte o Produto.
- Utilize um pano macio e limpo para limpar o seu Produto. Não use produtos químicos, detergentes, substâncias abrasivas ou outros líquidos. Utilize um cotonete para limpar as lentes da câmera.

#### Cuidados específicos com o telefone

- Evite arranhar a tela do telefone. Nunca use uma caneta, lápis, ou outro objeto pontiagudo sobre ele.
- A fim de proteger a cerâmica e a safira, não deixe cair, bata ou esbarre o seu telefone contra superfícies sólidas. Em particular, evitar o contato com materiais mais resistentes, como joias com diamante, lixas de unhas, cristais abrasivos e minerais.
- Todos os tipos de couro podem ser danificados e devem ser tratados com cuidado. Portanto, além de evitar temperaturas extremas ou água e alta umidade, evite o contato com substâncias oleosas, maquiagem e solventes.
- Não permita que os metais do telefone entrem em contato com objetos pontiagudos, polidores de metal, e produtos químicos, como solventes, soluções alcalinas e ácidos, refrigerantes, e água salgada. Se o contato ocorrer, limpe a superfície com um pano macio e limpo logo que possível.

## Garantia limitada do fabricante

Esta Garantia Limitada substitui todas as demais garantias e responsabilidades da Vertu, sejam orais, por escrito, estatutárias (não-obrigatórias), contratuais, em agravo ou de outra natureza, incluindo, sem limitações e de acordo com o permitido pela lei aplicável, quaisquer condições, garantias ou outros termos sobre qualidade satisfatória ou adequação ao propósito. Entretanto, esta Garantia Limitada não deve excluir ou limitar: i) qualquer um dos seus direitos legais (estatutários) ao abrigo das leis nacionais, ou ii)

#### qualquer dos seus direitos em relação ao vendedor do Produto

A Vertu assegura que, durante o período de garantia, a Vertu ou uma empresa de serviços por ela autorizada providenciará, em tempo comercialmente hábil e sem custo algum, solução para defeitos de materiais, de design e de fabricação por meio do reparo ou, caso a Vertu julgue necessário, a seu próprio critério, substituição do Produto de acordo com os termos desta Garantia Limitada (a não ser quando requerido de outra forma por lei).

#### Período de garantia

O período de garantia se inicia na compra original do Produto pelo primeiro usuário final. Diferentes produtos individuais e peças no interior do produto total podem ser cobertos por períodos de garantia diferentes. Os diferentes períodos de garantia são:

- a. Vinte e quatro (24) meses para o telefone celular, e qualquer bateria inserida no mesmo.
- b. Doze (12) meses para todas as baterias que não as listadas em a) (se elas são incluídas como itens substituíveis no pacote de venda do telefone celular, fixadas dentro de um acessório, ou vendidas separadamente).
- c. Doze (12) meses para todos os outros acessórios não listados acima.

Na medida em que as leis de seu país o permitirem, o Período de Garantia não será estendido ou renovado nem afetado de alguma outra forma devido a futura revenda, reparo autorizado pela Vertu ou substituição do Produto. No entanto, qualquer peça reparada ou produto substituído durante o Período de Garantia será garantido de qualquer defeito por 12 meses a contar da data da reparação, ou para o restante do período de garantia original, o que for maior.

#### Como obter o serviço de garantia

Se desejar formular uma reclamação nos termos desta Garantia Limitada, devolva o Produto ou a peça com defeito (caso esta não seja o Produto todo) a uma empresa de serviços autorizada pela Vertu. Você pode entrar em contato com uma central de atendimento da Vertu (ligação sujeita a taxas extras) para obter detalhes adicionais sobre como formular sua reclamação. (Informações sobre as empresas de serviços e centrais de atendimento autorizadas pela Vertu podem ser encontradas no pacote de vendas ou na página local da Vertu na Web onde estiverem disponíveis.)

Qualquer reclamação formulada de acordo com esta Garantia Limitada está sujeita ao envio, de sua parte, de notificação à Vertu, ou a uma empresa de serviços autorizada pela Vertu, relatando, em tempo razoável desde a constatação, o suposto defeito, não devendo, sob hipótese alguma, tal constatação ser notificada após expirado o Período de Garantia.

Ao fazer a reclamação de acordo com esta Garantia Limitada, você terá de fornecer o seguinte: a) o Produto com defeito (ou a peça com defeito) e b) a prova original de compra, que indica claramente o nome e o endereço do vendedor, a data e o local da compra, o tipo de Produto e o IMEI ou outro número de série.

#### O que não é coberto?

- 1. Esta Garantia Limitada não oferece cobertura para manuais do usuário ou qualquer software de terceiros, configurações, conteúdo, dados ou links, incluídos ou adicionados ao Produto por download, incluídos durante a instalação, montagem, remessa ou a qualquer momento no processo de envio ou por qualquer outro meio ou que de alguma forma tenham sido adquiridos por você. Ao usar um aplicativo de terceiros, você reconhece que o aplicativo é fornecido como está. A Vertu não garante que qualquer software por ela produzido funcionará com qualquer hardware ou software fornecido por terceiros, que a operação de qualquer software será ininterrupta ou isenta de erros ou que quaisquer defeitos no software são corrigíveis ou serão corrigidos.
- 2. Uma operadora terceirizada e independente fornece o cartão SIM e o celular e/ou outro sistema ou rede em que o Produto funciona. Portanto, a Vertu não assumirá a responsabilidade, nos termos desta Garantia limitada, pela operação, disponibilidade, cobertura, serviços ou variedade de celulares ou demais redes ou sistemas fornecidos. Antes que a Vertu ou a empresa de serviços por ela autorizada possa reparar ou substituir o Produto, talvez seja necessário que a operadora anule qualquer bloqueio de SIM ou de outro tipo que porventura tenha sido incluído para bloquear o Produto em uma rede ou operadora específica. Nessas situações, solicite primeiro que a operadora desbloqueie o Produto.
- 3. A Garantia Limitada não oferece cobertura para: a) desgaste normal (incluindo, sem limitações, desgaste de lentes de câmeras, baterias ou visores), b) defeitos causados por manuseio sem cuidado (incluindo, sem limitações, defeitos causados por objetos cortantes, empenamento, compressão ou queda, etc.), ou c) defeitos ou danos causados pelo mau uso do Produto, incluindo o uso contrário às instruções fornecidas pela Vertu (isto é, conforme determinadas no manual do usuário do Produto) e/ou e) outras ações fora do devido controle da Vertu.
- 4. Esta Garantia Limitada não cobre defeitos, reais ou supostos, causados pelo fato de o Produto ter sido usado com, ou em relação a, qualquer produto, acessório, software e/ou serviço não fabricado ou fornecido pela Vertu ou usado de maneira diferente das especificações originais. Os defeitos podem ser a causa de vírus oriundos do acesso não autorizado, feito por você ou por terceiros, a serviços, outras contas, sistemas de computador ou redes. Este acesso não autorizado pode ocorrer devido à ação de hackers, extração de senhas ou por diversos outros meios.
- 5. Esta Garantia Limitada não cobre defeitos causados pelo fato de a bateria ter sofrido curto-circuito ou pelo fato de os fechos da área do compartimento da bateria ou as células terem sido quebrados ou mostrarem evidência de violação ou a bateria ter sido usada em um equipamento para o qual não é adequada. Esta garantia limitada não é aplicável se o Produto foi aberto, modificado ou reparado por alguém que não seja a central de atendimento autorizada, se reparado utilizando peças sobressalentes não autorizadas ou se o número de série do Produto, o código de data do acessório móvel ou o número do IMEI foi removido, apagado, rasurado, alterado ou está ilegível de alguma forma. Essa determinação é estabelecida a critério exclusivo da Vertu.
- 6. Esta Garantia Limitada não é aplicável se o Produto foi exposto a umidade, condições térmicas ou ambientais extremas ou a mudanças rápidas em tais condições, corrosão, oxidação, derramamento de alimentos ou líquidos ou à influência de produtos químicos.

#### Limitação de responsabilidade da Vertu

Esta Garantia Limitada é seu único e exclusivo recurso diante da Vertu bem como a única e exclusiva responsabilidade da Vertu quanto a defeitos que possa haver em seu Produto.

Até o máximo permitido pela(s) lei(s) aplicável(eis), a Vertu não assume qualquer responsabilidade pela perda de ou danos a ou violação de dados, qualquer perda de lucros, perda de uso de Produtos ou de funcionalidade, perda de negócios, perda de contratos, perda de receitas ou de economias antecipadas, incrementos em custos ou despesas ou por quaisquer perdas ou danos indiretos, perdas ou danos consequenciais ou perdas ou danos especiais. Até o máximo permitido pela(s) lei(s) aplicável(eis), a responsabilidade da Vertu será limitada ao valor de compra do Produto. As limitações acima não se aplicam nos casos de negligência grave ou má conduta intencional por parte da Vertu ou no caso de morte ou danos pessoais causados por negligência comprovada da Vertu.

#### Outros avisos de garantia importantes

A disponibilidade de determinados produtos, recursos, aplicativos e serviços pode variar por região. Para mais informações, entre em contato com sua loja da marca Vertu ou empresa de serviços autorizada pela Vertu.

Todos os dispositivos sem fio podem estar sujeitos a interferências, o que poderia afetar o desempenho.

# A Vertu não se responsabiliza por qualquer interferência de rádio ou televisão causada por modificações não autorizadas a este equipamento. Tais modificações podem impedir que você opere o equipamento.

A engenharia reversa de software no Produto é proibida até o limite permitido pela lei aplicável. Na medida em que este documento contém quaisquer limitações às declarações da Vertu, garantias, danos e responsabilidades, essas limitações irão provavelmente limitar quaisquer representações, garantias, danos e responsabilidades dos licenciadores da Vertu.

A Vertu, em conformidade com as cláusulas da seção intitulada "Limitação de Responsabilidade da Vertu" acima, não será, sob hipótese alguma, responsável, expressa ou implicitamente, por quaisquer danos ou prejuízos de qualquer espécie resultantes da perda de, danos a ou adulteração de conteúdo ou dados provocados durante o reparo ou substituição do Produto.

Todas as peças ou demais equipamentos do Produto substituídos pela Vertu passarão a ser de sua propriedade. Se for constatado que o Produto não tem cobertura de acordo com os termos e condições desta Garantia Limitada, a Vertu e suas empresas de serviços autorizadas reservam-se o direito de cobrar uma taxa de manuseio.

Ao reparar ou substituir o Produto, a Vertu poderá utilizar produtos ou peças novos, equivalentes a novos ou recondicionados. O produto pode conter elementos específicos de um país, incluindo software. Se o Produto tiver sido re-exportado do país de destino original para outro país, ele poderá conter alguns elementos específicos ao país que não são considerados um defeito de acordo com os termos desta Garantia Limitada.

## Avisos de aplicativos de software para o telefone

Os serviços do telefone, por exemplo, Vertu Life, Vertu Certainty, Vertu Concierge, Recommended Apps, Vertu Select, Vertu City Brief, Accurate Time e Dual-Time Zone, exigem uma conexão de dados para enviar informações atualizadas para o seu telefone Vertu. Se a ligação não puder ser feita, estes recursos ficarão indisponíveis ou terão a sua funcionalidade reduzida. Será preciso entrar em contato com o seu fornecedor de serviços de rede para obter informações sobre a disponibilidade de conectividade de dados quando estiver em roaming com outras redes.

Alguns aplicativos do telefone, incluindo aqueles listados acima, podem ser conectados à Internet automaticamente. Para evitar que isso ocorra, selecione as configurações de conectividade apropriadas no telefone e/ou desconecte os serviços quando estiver em roaming.

Antes de instalar atualizações no telefone, verifique se o telefone pode se conectar à internet, e se a bateria do telefone tem energia suficiente (ou conecte o carregador antes de iniciar a atualização).

Se instalar uma atualização de software, não poderá usar o telefone, nem mesmo para fazer chamadas de emergência, até que a instalação seja concluída e o dispositivo reiniciado.

As atualizações de serviços ou software podem redefinir os temporizadores no telefone.

A existência de um certificado reduz consideravelmente os riscos inerentes às ligações remotas e à instalação de software. Para beneficiar-se de uma maior segurança, os certificados devem ser utilizados corretamente, e devem ser autenticados ou confiáveis. Os certificados têm uma duração limitada. Se eles estiverem expirados ou inválidos, verifique se a data e a hora em seu dispositivo estão corretas. Antes de alterar as configurações de certificados, certifique-se de que o proprietário do certificado seja realmente confiável e de que o certificado pertença, de fato, ao proprietário apresentado.

É necessário suporte de rede para indicar que uma mensagem enviada foi recebida ou lida. No entanto, estas informações nem sempre podem ser confiáveis.

Você não pode usar o gravador de voz durante uma chamada de dados ou quando uma conexão GPRS/3G está aberta.

Somente aparelhos compatíveis podem receber e exibir mensagens multimídia.

Se o item inserido em uma mensagem multimídia for muito grande para a rede, o telefone pode automaticamente reduzir o tamanho.

As mensagens pode ter uma aparência diferente em diferentes dispositivos.

Se o seu telefone é capaz de fornecer sincronização remota com os servidores habilitados pelo Microsoft Exchange ActiveSync, a prestação deste serviço não lhe concede, e você não terá acesso a quaisquer direitos sobre a Propriedade intelectual da Microsoft com relação a qualquer software de servidor, ou dispositivo de servidor, acessado usando o telefone, ou com relação ao uso do Microsoft ActiveSync fora do telefone.

Ao entrar em contato ou editar comandos de voz, não use nomes muito curtos ou similares para diferentes contatos ou comandos.

# O uso de marcas vocais pode ser difícil em um ambiente barulhento ou durante uma emergência, assim, você não deve depender unicamente da discagem por voz em todas as circunstâncias.

O cache é um local da memória usado para armazenar dados temporariamente. Se você tentou acessar ou acessou informações confidenciais que exigiram o uso de senhas, esvazie o cache após cada uso.

Os métodos de entrada e os idiomas suportados pelo reconhecimento de escrita manual variam por região e podem não estar disponíveis para todos os idiomas.

A disponibilidade e a qualidade dos sinais GPS podem ser afetadas pela sua localização, posições dos satélites, edifícios, obstáculos naturais, condições climáticas e ajustes feitos nos satélites GPS pelo governo dos Estados Unidos. Os sinais de GPS podem não estar disponíveis no interior de prédios ou metrô. Não use o GPS para medidas precisas de localização e nunca confie exclusivamente nas informações de localização fornecidas pelo GPS e redes de celular.

Informações de coordenadas podem não estar disponíveis em todas as regiões.

As informações de localização podem ser anexadas a uma imagem ou a um clipe de vídeo, se as coordenadas de localização puderem ser determinadas via rede e GPS.

Se você compartilhar uma imagem ou um clipe de vídeo que tenha informações de localização em anexo, as informações de localização podem ser visíveis para outros que visualizarem a imagem ou o clipe de vídeo. Você pode desativar o geotagging nas configurações da câmera.

Parte do conteúdo local é gerado por terceiros e não pela Vertu. Alguns desses conteúdos podem ser imprecisos e sujeitos à disponibilidade local.

Quase todas as cartografias digitais são de certa forma imprecisas e incompletas. Nunca confie exclusivamente na cartografia que você fez download para uso neste dispositivo.

Os serviços de redes sociais são serviços de terceiros e não são fornecidos pela Vertu. Eles podem não estar disponíveis em todos os países.

Verifique as configurações de privacidade do serviço de rede social que está usando, uma vez que você pode estar compartilhando a sua localização e informações com um grande grupo de pessoas. Os termos de uso se aplicam ao compartilhamento de informações sobre esse serviço, e você deve se familiarizar com os termos de uso e as práticas de privacidade do serviço.

O conteúdo protegido por DRM vem com uma licença associada, que define seus direitos de utilização do conteúdo. Algumas licenças podem estar ligadas a um cartão SIM específico, e o conteúdo protegido pode ser acessado apenas se o cartão SIM estiver inserido no telefone.

#### Restrições WLAN e Bluetooth

Pode haver restrições ao uso de WLANs e tecnologia Bluetooth em alguns países. Para obter mais informações, entre em contato com as autoridades locais.

## Dispositivo NFC (Near Field Communication - Comunicação em Área Próxima) passivo

O seu aparelho pode conter um dispositivo NFC (Near Field Communication - Comunicação em Área Próxima) passivo. Esse dispositivo permite à Vertu verificar a autenticidade do celular, caso ele seja apresentado em uma loja da Vertu ou em uma empresa de serviços autorizada pela Vertu.

## Certificados e licenças

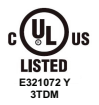

O Vertu Portable Power é um acessório aprovado pela UL.

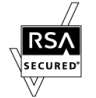

Inclui software de protocolo de segurança ou de criptografia RSA BSAFE da RSA Security.

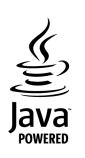

O telefone utiliza Java™.

Java™ e todas as marcas baseadas em Java são marcas comerciais ou marcas comerciais registradas da Sun Microsystems, Inc.

A marca e os logotipos Bluetooth são de propriedade da Bluetooth SIG, Inc. e qualquer uso de tais marcas pela Vertu está sob licença.

## Ambiental

#### Declaração ROHS

Este produto não contém qualquer uma das seguintes substâncias, de acordo com a Diretiva 2002/95/CE RoHS da União Europeia (Redução de Substâncias Perigosas):

- Chumbo
- Cromo Hexavalente
- Mercúrio
- Bifenilos Polibromados (PBB)
- Cádmio
- Éteres Difenil Polibromados (PBDE)

#### Níquel

As superfícies dos dispositivos Vertu não contêm níquel no revestimento. Dependendo do modelo e variante do aparelho, as superfícies podem conter aço inoxidável ou outras ligas.

#### Aviso de reciclagem da União Europeia

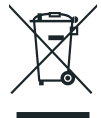

A Vertu atende aos requisitos da Comunidade Europeia em relação à reciclagem de resíduos de equipamentos elétricos & eletrônicos (WEEE, Waste Electrical & Electronic Equipment). Tal conformidade é indicada pela adição do símbolo de um contentor de lixo com rodas riscado para o produto sempre que necessário. O símbolo indica que o Produto foi disponibilizado para comércio após a implementação da legislação de WEEE, e que o consumidor não deve descartar qualquer item do Produto no lixo doméstico comum, e sim de acordo com as normas de reciclagem adequadas. Você pode obter mais informações sobre a diretiva europeia WEEE no site

http://ec.europa.eu/environment/waste/weee/index\_en.htm.

Se você desejar que a Vertu recicle o produto no final de sua vida útil, devolva-o para o mesmo local em que o adquiriu (se você tiver conhecimento) ou retorne-o à sede da Vertu. Além disso, se você adquiriu um produto de reposição de outro fornecedor, o novo fornecedor será obrigado a aceitar o produto a ser reciclado de volta e encaminhá-lo para reciclagem.

Nunca descarte no fogo um aparelho que tenha uma bateria interna instalada, porque a bateria interna pode explodir.

## Exportação e controles

Este produto pode conter matérias-primas, tecnologia ou software sujeitos às leis e regulamentos de exportação dos Estados Unidos e de outros países. Operações contrárias à legislação estão proibidas.

## Avisos de direitos autorais e marca comercial

Copyright © Vertu 2011-2013. Todos os direitos reservados.

Vertu e o logo V são marcas registradas. Os demais nomes de empresas e produtos aqui mencionados podem ser marcas comerciais ou marcas registradas de seus respectivos proprietários.

A Vertu possui uma política de desenvolvimento contínuo. Dessa forma, a Vertu reserva-se o direito de efetuar alterações e melhorias em qualquer um dos produtos descritos neste documento sem aviso prévio.

Google, Android, Google Play, Google Maps, Gmail, Google+, Google Chrome, Google Talk, Google Drive, Android Beam e outras marcas são marcas comerciais da Google Inc.

O Android robot é reproduzido ou modificado a partir do trabalho criado e compartilhado pelo Google e usado de acordo com os termos descritos na Licença de Atribuição Creative Commons 3.0.

Este produto está licenciado ao abrigo da MPEG-4 Visual Patent Portfolio License (i) para utilização pessoal e não-comercial relacionadas a informações que tenham sido codificadas, em conformidade com a MPEG-4 Visual Standard, por um consumidor ligado a uma atividade pessoal e não comercial, e (ii) para utilização em conexão com a MPEG-4 video fornecida por um fornecedor de vídeo licenciado. Não há nenhuma licença concedida ou implícita para qualquer outra utilização.

Informações adicionais, incluindo as relacionadas à utilização promocional, interna e comercial, podem ser obtidas na MPEG LA, LLC. Consulte http://www.mpegla.com.

A disponibilidade de determinados produtos, recursos, aplicativos e serviços pode variar por região. Para obter mais detalhes, entre em contato com o Vertu Concierge.

## Aviso SAR (Taxa de absorção específica) - RM828V

#### O SEU TELEFONE VERTU (Modelo: VERTU Ti, Tipo: RM-828V, FCC ID: P7QRM-828V) ATENDE ÀS DIRETRIZES PARA EXPOSIÇÃO A ONDAS DE RÁDIO

O seu celular Vertu é um transmissor e receptor de rádio. Ele foi desenvolvido para não exceder os limites de exposição a ondas de rádio definidos por diretrizes internacionais. Essas diretrizes foram desenvolvidas pela ICNIRP (International Commission on Non-Ionizing Radiation Protection, Comissão internacional para a proteção contra a radiação não-ionizante), uma entidade científica autônoma, e incluem margens de segurança desenvolvidas com o propósito de garantir a proteção de todas as pessoas, independentemente da idade e das condições de saúde.

Os padrões de exposição para dispositivos móveis utilizam uma unidade de medida denominada SAR (Specific Absorption Rate - Taxa de absorção específica). O limite SAR estabelecido pelas diretrizes da ICNIRP é de 2,0 watts/quilograma (W/kg) calculados sobre dez gramas de tecido corporal. Os testes de SAR são executados usando posições padronizadas de funcionamento, com o dispositivo transmitindo no mais elevado nível de potência certificado, em todas as faixas de frequência testadas. O nível real de SAR de um dispositivo em funcionamento pode estar abaixo do valor máximo, pois o dispositivo foi projetado de modo a utilizar somente a potência necessária para acessar a rede. Esse número pode variar, dependendo de inúmeros fatores, tal como a proximidade da estação base da rede. O valor SAR mais elevado, segundo as diretrizes do ICNIRP, para o uso do dispositivo no ouvido é de 0,585 W/kg. Este telefone atende às diretrizes de exposição RF quando utilizado na posição normal de utilização, junto ao ouvido ou quando posicionado a pelo menos 15 mm (5/8 polegadas) de distância do corpo. Se um estojo para transporte, presilha para cintura ou pochete for usado para operação junto ao corpo, ele não deve conter metal. Além disso, o celular deve ser posicionado em relação ao corpo de acordo com a distância mencionada anteriormente.

Para transmitir arquivos de dados ou mensagens, este dispositivo requer uma conexão à rede de boa qualidade. Em alguns casos, a transmissão dos arquivos de dados ou das mensagens pode ser adiada até que a conexão esteja disponível. Certifique-se de que as instruções de distância de separação acima sejam seguidas até que a transmissão seja concluída.

O uso de acessórios e outros recursos pode resultar em valores diferentes de SAR. Os valores de SAR podem variar em função das exigências nacionais de teste e registro, e da banda da rede. Para obter mais informações sobre SAR, consulte as informações sobre o produto na página www.vertu.com.

#### Estados Unidos da América e Canadá

Seu telefone também foi desenvolvido para atender às exigências de exposição a ondas de rádio estabelecidas pela FCC (Federal Communications Commission) dos EUA e pela Industry Canada. Tais exigências definem um limite de SAR de 1,6 W/kg, calculados sobre um grama de tecido corporal. O valor mais alto de SAR relatado de acordo com este padrão durante a certificação do Produto para uso junto ao ouvido é de 0,83 W/kg e de 1,38 W/kg, quando utilizado junto ao corpo.

O seu celular Vertu pode causar interferência na televisão ou no rádio (por exemplo, ao usar o celular muito próximo de um equipamento receptor). A FCC ou a Industry Canada pode exigir que você interrompa o uso do celular se tal interferência não puder ser eliminada. Se você necessitar de assistência, entre em contato com o Vertu Concierge. Este(s) Produto(s) está em conformidade com a Parte 15 das normas da FCC.

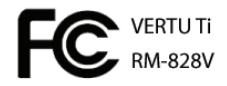

O funcionamento está sujeito às seguintes duas condições: (i) o(s) Produto(s) não pode causar interferência prejudicial, e (ii) o(s) Produto(s) deve aceitar qualquer interferência recebida, incluindo interferências que possam causar operação indesejada. Qualquer modificação que não seja expressamente aprovada pela Vertu pode impedir que o usuário opere o equipamento.

Este acessório digital da Classe B está em conformidade com as normas do ICES-003 do Canadá.

#### Declaração de conformidade

Kés, da Vertu, declaramos, sob nossa exclusiva responsabilidade, que os produtos a seguir estão em conformidade com o disposto na Diretiva de Conselho 1999/5/EC: Modelo VERTU Ti, tipo RM-828V; Modelo Vertu V Collection Wired Headset HS-3V; Modelo Vertu Portable Power, tipo DC-15V; e cabos de dados USB, tipos CA-209DV e CA-210DV. Uma cópia da Declaração de Conformidade pode ser encontrada em http://www.vertu.com.

Vertu Corporation Limited, Beacon Hill Road, Church Crookham, Hampshire GU52 8DY.